# **Programy serwisowe na nowej stronie WWW** *instrukcja obsługi*

## Spis treści

| 1. | Współrzędne geometryczne                                  |    |
|----|-----------------------------------------------------------|----|
| 2. | Lista pomiarów na stronie WWW                             | 6  |
|    | PomID – lista stacji z pomiarem                           |    |
|    | Dodawanie pomiaru                                         | 9  |
|    | Usuwanie pomiaru                                          | 9  |
|    | Zmiana kolejności                                         | 9  |
| 2. | Widoczność pomiarów w zależności od uprawnień użytkownika |    |
| 3. | Edycja parametrów pomiarów                                |    |
|    | Zmiana parametrów pomiaru                                 |    |
|    | Lista stacji z pomiarem                                   | 16 |
| 4. | Konfiguracja MasterDat                                    |    |
|    | Reguły usuwania i uzupełniania danych                     |    |
|    | Zapamiętywanie i kopiowanie ustawień                      |    |
| 5. | Analog                                                    |    |
| 6. | Pomiary i dane stacji                                     |    |
|    | Wybór stacji                                              |    |
|    | Dane stacji                                               |    |
|    | Wzory                                                     |    |
|    | Dane pomiarowe                                            |    |
|    | Wybór danych w tabeli                                     |    |
| 7. | Raport experta                                            |    |
|    |                                                           |    |

## 1. Współrzędne geometryczne

Aplikacja służy do wyznaczania współrzędnych geograficznych przez zaznaczenie punktu na dowolnie skalowanej mapie (Google). Możliwe jest tworzenie polilinii złożonej z szeregu punktów leżących na wymaganej do wyznaczenia trasie, drodze, granicy itp.

Wyznaczone dane kopiowane są do schowka, skąd można je pobrać do dowolnej aplikacji.

Aby wybrać współrzędne geograficzne należy:

• otworzyć stronę <u>http://www.traxelektronik.pl/pp/tools/</u>

| KONFIGURACJA                       |                                                                                                    |  |  |  |  |
|------------------------------------|----------------------------------------------------------------------------------------------------|--|--|--|--|
| <u>Współrzedne</u><br>geometry mne | Aplikacja do wyznaczania współrzędnych geograficznych przez zaznaczenie punktu na<br>dowolnie skalowanej mapie (Google). Możliwe jest tworzenie polilinii złożonej z szeregu<br>punktów leżących na wymaganej do wyznaczenia trasie, drodze, granicy itp.<br>Wyznaczone dane kopiowane są do schowka, skąd można je pobrać do dowolnej aplikacji. |  |  |  |  |
| Lista pomiarów na                  | Aplikacja do ustalania i modyfikacji (składu i kolejności) pomiarów prezentowanych na stronach                                                                                                    |  |  |  |  |
| stronie WWW                        | WWW.                                                                                                    |  |  |  |  |
| <u>Kto i jakie pomiary</u>         | Aplikacja do ustalania uprawnień wymaganych do oglądania pomiarów prezentowanych na                                                                                                    |  |  |  |  |
| może oglądać                       | stronach WWW.                                                                                                    |  |  |  |  |
| <u>Edvcia</u>                      | Aplikacja umożliwia modyfikację najważniejszych parametrów mierzonych wielkości (nazwy,                                                                                                    |  |  |  |  |
| parametrów                         | wartości ekstremalne, jednostki itp). Zawiera opis tych parametrów, ich zastosowanie oraz                                                                                                    |  |  |  |  |
| pomiarów                           | instrukcję obsługi.                                                                                                    |  |  |  |  |

• w tabeli KONFIGURACJA wybrać aplikację Współrzędne geograficzne

Po zalogowaniu wyświetli się mapa (domyślnie mapa Polski), okienko przechowujące współrzędne oraz dwa przyciski:

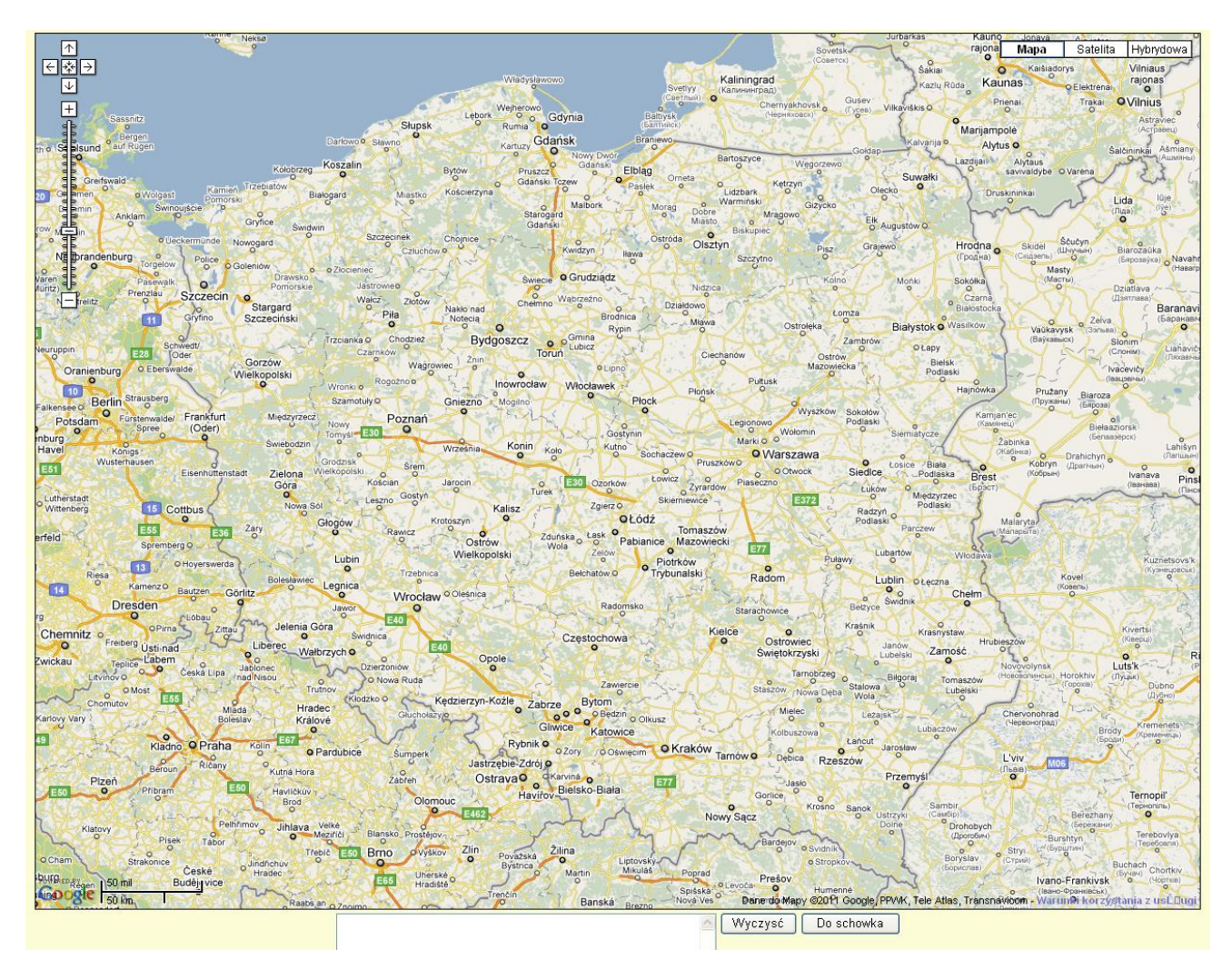

Po kliknięciu w żądany punkt na mapie, w okienku pomocniczym wyświetlona zostanie jego lokalizacja w postaci współrzędnych geograficznych:

| o Nowa Ruda<br>Kłodzko O Kędz<br>Głuchołazyjo                                    | ierzyn-Kożle Zabrze B<br>Gliwice                       | Zawiercie<br>Bytom<br>O Będzin o Olku<br>Katowice | ISZ CONTRACTOR                  | Staszów N<br>Mielec<br>Kolbusz          | owa Deba Stalowa Stalowa Stalo |
|----------------------------------------------------------------------------------|--------------------------------------------------------|---------------------------------------------------|---------------------------------|-----------------------------------------|----------------------------------------------------------------------------------------------------|
| rdubice Sumperk                                                                  | Ostrava<br>Haviřov<br>E462                             | o-Biała                                           | E77                             | rnów O Debica<br>Gorflice<br>y Sacz     | Rzeszów<br>Rzeszów<br>Krosno Sanok Ustrzy                                                                                                    |
| ké<br>tříčí Blansko Prostějov-<br>E50 Brno Vyškov<br>E65 Uherské o<br>Hradišté O | Zlin<br>Poväžská<br>Bystrica<br>Martin<br>Trenčin<br>B | n Liptovský<br>Mikuláš<br>Banská Brezno           | Poprad<br>Spišská o<br>Nová Ves | Bardejov<br>evoča Prešov<br>Danerdo Map | e Stropkov<br>y ©201 Google / PPW                                                                                                    |
| 19.951171875,50.                                                                 | 07124366044474                                         |                                                   |                                 | Wyczysć                                 | Do schowka                                                                                                    |

Po kliknięciu w przycisk '*Wyczyść*', wszelkie współrzędne zapisane w okienku pomocniczym, zostaną skasowane:

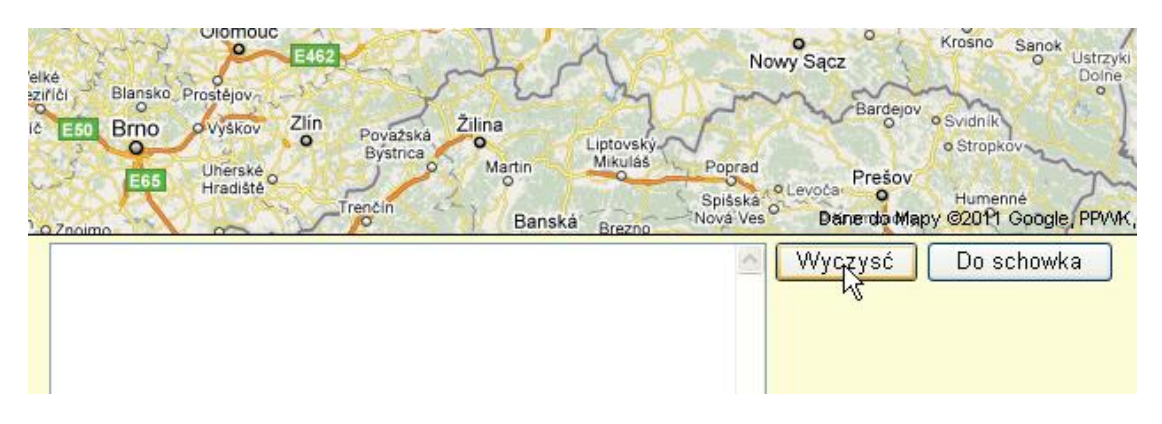

Po kliknięciu w przycisk 'Do schowka', wszystkie współrzędne geograficzne, które znajdują się w okienku pomocniczym, zostaną skopiowane do schowka:

| Zawiercie Stas                     | szów rNov                                                                                                    | va Deba                                                                                                    | alowa                                                                                                    | a                                                                                                    |
|------------------------------------|----------------------------------------------------------------------------------------------------|----------------------------------------------------------------------------------------------------|----------------------------------------------------------------------------------------------------|----------------------------------------------------------------------------------------------------|
| Kędzierzyn-Kożle Zabrze Bytom      | Mielec                                                                                                    | 2                                                                                                    | l otorik                                                                                                    | 0                                                                                                    |
| Gliwice Katowice                   | Kolbuszow                                                                                                    |                                                                                                    | Lubaczów                                                                                                    | j                                                                                                    |
| Rybnik O Zory O Course O Kraków -  | 4                                                                                                    | tai tai                                                                                                    | o Jarosław                                                                                                    | -                                                                                                    |
| Jastrzębie-Zdrój o                 | Dębica                                                                                                    | Rzeszów                                                                                                    | NX ~/~                                                                                                    |                                                                                                    |
| Zábřeh OstravaO OKarviná E77       | Jasło                                                                                                    | S.S.                                                                                                    | Przemyśl                                                                                                    |                                                                                                    |
| Haviřov                            | rlice.                                                                                                    | ane do Ma                                                                                                    | py ezuri Google, PPV                                                                                                    | Y                                                                                                    |
| 19.951171875,50.07124366044474     | S Wy                                                                                                    | czysć                                                                                                    | Do schowka                                                                                                    | J                                                                                                    |
| 20.028076171875,50.708634400828224 |                                                                                                    |                                                                                                    | 43                                                                                                    |                                                                                                    |
| 19.083251953125,51.15867686442365  |                                                                                                    |                                                                                                    |                                                                                                    |                                                                                                    |
| 20.7861328125,51.72702815704774    |                                                                                                    |                                                                                                    |                                                                                                    |                                                                                                    |
| 21.55517578125,51.19999983412068   |                                                                                                    |                                                                                                    |                                                                                                    |                                                                                                    |
| 20.621337890625,50.79204706440684  |                                                                                                    |                                                                                                    |                                                                                                    |                                                                                                    |
| 18.819580078125,51.467696956223364 |                                                                                                    |                                                                                                    |                                                                                                    |                                                                                                    |
| 18.6767578125,50.89610395554358    |                                                                                                    |                                                                                                    |                                                                                                    |                                                                                                    |
| 21.20361328125,51.02757633780243   |                                                                                                    |                                                                                                    |                                                                                                    |                                                                                                    |
| 20.654296875,51.39235087498254     |                                                                                                    |                                                                                                    |                                                                                                    |                                                                                                    |
|                                    |                                                                                                    |                                                                                                    |                                                                                                    |                                                                                                    |
| 20.06103515625,50.98609893339354   |                                                                                                    |                                                                                                    |                                                                                                    |                                                                                                    |
|                                    | Kędzierzyn-Kożle         Zabrze         Bytom         Olkusz           Glucholazyjo         Gliwice         Katowice         Katowice         Katowice           Sumperk         Jastrzębie-Zdrójo         Cosy o Oświęcim         Kraków Tarnów o           Jastrzębie-Zdrójo         Katowice         E77         Go           19.951171875, 50.07124366044474         E77         Go           20.028076171875, 50.708634400828224         E77         Go           19.083251953125, 51.15867686442365         20.7861328125, 51.72702815704774         E77           21.55517578125, 51.19999983412068         20.621337890625, 50.79204706440684         8819580078125, 51.467696956223364           18.6767578125, 50.89610395554358         21.20361328125, 51.02757633780243         20.654296875, 51.39235087498254 | Kędzierzyn-Kożle         Zabrze         Bytom         Olkusz         Mielec           Gluchotazyjo         Gliwice         Katowice         Kolbuszow           Sumperk         Jastrzębie-Zdrójo         Oswiecim         Kraków         Tarnów         Dębica           Subren         Ostrava         Karvina         E77         Jasło         Jasło           19.951171875, 50.07124366044474         Zov. 2000         Subren         Goritice         Debica           19.083251953125, 51.15867686442365         Zov. 7861328125, 51.72702815704774         Wy         Wy           20.028076171875, 50.79204706440684         Staszów         Wy           20.621337890625, 50.79204706440684         I8.819580078125, 51.467696956223364         I8.6767578125, 50.89610395554358           21.20361328125, 51.02757633780243         Zov. 654296875, 51.39235087498254         Debica | Kędzierzyn-Kożle         Zabrze         Bytom         Staszów         Nowa Dęba         Staszów         Nowa Dęba         Staszów | Kędzierzyn-Kożle         Zabrze         Bytom         Staszów         Nowa Deba         Stalowa         Lub           Glucholazyjo         Gliwice         Katowice         Katowice         Kolbuszowa         Lazajsk         Lubaczów           Sumperk         Jastrzębie-Zdrójo         Oswiecim         Kraków         Tarnów         Dębica         Rzeszów         Przemyśl           Jastrzębie-Zdrójo         Ostrava         Katowice         F77         Jasło         Przemyśl           19.951171875, 50.071243 66044474         F77         Jasło         Dane do Mapy @2011 Google, PPV           19.951171875, 50.071243 66044474         Wyczysć         Do schowka           20.028076171875, 50.70863 4400828224         Wyczysć         Do schowka           19.083251953125, 51.158676864423 65         Wyczysć         Do schowka           20.621337890625, 50.79204706440684         18.819580078125, 51.467696956223364         18.6767578125, 51.39235087498254           20.654296875, 51.39235087498254         Octooptica         Octooptica         Octooptica           20.654296875, 51.39235087498254         Octooptica         Octooptica         Octooptica |

Skopiowane do schowka współrzędne można później wkleić do dowolnej aplikacji lub edytora tekstu.

## 2. Lista pomiarów na stronie WWW

Aplikacja służy do ustalania i modyfikacji (składu i kolejności) pomiarów prezentowanych na stronach WWW.

Aby ustalić listę pomiarów prezentowanych na stronie WWW (www.traxelektronik.pl/pp) należy:

• otworzyć stronę <u>http://www.traxelektronik.pl/pp/tools/</u>

| Programy serwisowe dla nowej strony WWW |
|-----------------------------------------|
| Co chcesz zrobić?                       |
|                                         |

- <u>Dodać nowy element systemu (nową stację)</u>
- Edytować listę pomiarów stacji wraz z treścią formuł
- Ustalić lub zmodyfikować skład i kolejność pomiarów prezentowanych na stronie WWW
- Ustalić uprawnienia do wglądu w pomiary stacji na stronie WWW
- Przeglądnąć listę dostępnych pomiarów i ich zastosowanie
- Ustalić zasady pracy programu eksperckiego (konfiguracja programu MasterDAT)

| KONFIGURACJA                |                                                                                                    |  |  |  |  |
|-----------------------------|----------------------------------------------------------------------------------------------------|--|--|--|--|
| Współrzędne<br>geometryczne | Aplikacja do wyznaczania współrzędnych geograficznych przez zaznaczenie punktu na<br>dowolnie skalowanej mapie (Google). Możliwe jest tworzenie polilinii złożonej z szeregu<br>punktów leżących na wymaganej do wyznaczenia trasie, drodze, granicy itp.<br>Wyznaczone dane kopiowane są do schowka, skąd można je pobrać do dowolnej aplikacji. |  |  |  |  |
| <u>Lista pomiarów na</u>    | Aplikacja do ustalania i modyfikacji (składu i kolejności) pomiarów prezentowanych na stronach                                                                                                    |  |  |  |  |
| <u>stronie WS</u>           | WWW.                                                                                                    |  |  |  |  |
| <u>Kto i jakie pomiary</u>  | Aplikacja do ustalania uprawnień wymaganych do oglądania pomiarów prezentowanych na                                                                                                    |  |  |  |  |
| <u>może oglądać</u>         | stronach WWW.                                                                                                    |  |  |  |  |
| <u>Edvcia</u>               | Aplikacja umożliwia modyfikację najważniejszych parametrów mierzonych wielkości (nazwy,                                                                                                    |  |  |  |  |
| parametrów                  | wartości ekstremalne, jednostki itp). Zawiera opis tych parametrów, ich zastosowanie oraz                                                                                                    |  |  |  |  |
| pomiarów                    | instrukcję obsługi.                                                                                                    |  |  |  |  |

• w tabeli *Co chcesz zrobić?* wybrać *Ustalić lub zmodyfikować skład i kolejność pomiarów prezentowanych na stronie WWW* 

• lub w tabeli KONFIGURACJA wybrać aplikację Lista pomiarów na stronie WWW

Po zalogowaniu pojawi się lista rejonów:

| Amica Wronki                        | 0  |
|-------------------------------------|----|
| Autostrada A4                       | 0  |
| DGLP                                | 19 |
| Gdańskie melioracje                 | 17 |
| GDDKiA                              | 20 |
| IBL                                 | 0  |
| IMUZ Falenty                        | 24 |
| Instytut Ochrony Roślin             | 11 |
| Mazowiecki Zarząd Dróg Wojewódzkich | 0  |
| PIG                                 | 34 |
| Powiat Żywiec                       | 16 |
| rejon pokazowy                      | 0  |
| Serwisy miejskie                    | 20 |
| SGGW                                | 25 |
| Stadiony piłkarskie                 | 16 |
| Świnoujście                         | 0  |
| testy                               | 24 |
| Uniwersytet Przyrodniczy w Poznaniu | 13 |
| Urząd Celny                         | 0  |
| Zarząd Dróg Wojewódzkich Gdańsk     | 0  |
| ZCh Police                          | 15 |

## Pomiary prezentowane na stronie WWW

Liczba w tabeli oznacza ilość prezentowanych pomiarów dla wybranego rejonu.

<u>UWAGA</u>: Jeśli dany rejon nie jest wyświetlany na stronie, to ilość i rodzaj prezentowanych pomiarów nie ma znaczenia.

<u>UWAGA:</u> Zmiana pustej listy i dodanie do niej pomiarów nie wystarczy do wyświetlenia rejonu na stronie pogodowej!

• następnie z listy rejonów należy wybrać żądany rejon.

| Amica Wronki       | 0  |
|--------------------|----|
| Autostrada A4      | 0  |
| DGLR               | 19 |
| Gdańskie melioracj | 17 |

| Pomiary prezentowane na stronie rejonu DGLP |       |                       |           |                    |                 |             |              |                             |                 |             |     |
|---------------------------------------------|-------|-----------------------|-----------|--------------------|-----------------|-------------|--------------|-----------------------------|-----------------|-------------|-----|
| L.p.                                        | PomID | ID Ident. Nazwa długa |           | Długa angielska    |                 |             | Nazwa krótka |                             | Kolejność       |             |     |
| 1.                                          | 110   | T_200                 | Tempera   | atura 2m           | Temperature 2m  |             | Т            | 'emp. 2m                    |                 | 10          | U   |
| 2.                                          | 122   |                       | L         | tura 50cm          | Temperature 50  | cm _        | Т            | emp. 50cm 💫                 |                 | 20          | U   |
| 3.                                          | 119   | T :                   |           | tura 5cm           | Temperature 5cm |             |              |                             |                 | 30          | U   |
| 4.                                          | 120   | Lista stacji tego     | o rejonu, | tura -5cm          | Temp5cm         |             | Możli        | wa zmiana pozy              | 7C ji           | 31          | U   |
| 5.                                          | 100   | merzących danj        | y pomar   | tura -10cm         | Temperature -10 | Dom         | pq           | omiaru na liście            | -               | 32          | U   |
| 6.                                          | 108 🖕 | ·                     | · - · ·   | tura -20cm         | Temperature -20 | Dom 🛛       | .m (         |                             |                 | 33          | U   |
| 7.                                          | 123   | T50                   | Tempera   | atura -50cm        | Temperature -50 | Jem         | Т            | 50                          |                 | 34          | U   |
| 8.                                          | 343   | temp_wew              | Tempera   | atura wewnętrzna   | Temperatura we  | ewnętrzna   |              | temp_wew                    |                 | 35          | , U |
| 9.                                          | 2     | cisn                  | Ciśnieni  | e atm.             | Ciśnienie atm.  |             |              | Ciśn. atm. 🛛 🌈              |                 |             | γU  |
| 10.                                         | 314   | cisn_zred             | Ciśnieni  | e atm. zredukowane | Atmospheric pre | ssure reduc | ed C         | Ciśn. zred.                 |                 | TTaunia aia | U   |
| 11.                                         | 161   | Wilg_200              | Wilgotn   | ość 2m             | Humidity 2m     | n           |              | Vilg. 2 m                   | pomiaru z listy |             | U   |
| 12.                                         | 162   | Wilg_50               | Wilgotn   | ość 50cm           | Humidity 50cm   |             |              | Vilg. 50 cm                 |                 |             | U   |
| 13.                                         | 73    | prom                  | Promien   | iowanie            | Promieniowanie  |             | F            | Prom.                       | _               | 00          | U   |
| 14.                                         | 79    | prw                   | Prędkoś   | ć wiatru           | Wind speed      |             | F            | Prędk. wiatru               |                 | 70          | U   |
| 15.                                         | 82    | Prw_max               | Prędkoś   | ć wiatru max.      | ( )             | K           | F            | <sup>p</sup> rędk. wiatru m | ах              | 80          | U   |
| 16.                                         | 24    | krw                   | Kierunel  | < wiatru           | Dodawanie       |             | K            | (ier. wiatru                |                 | 90          | U   |
| 17.                                         | 40    | opad_k                | Ilość op  | adu                | pomiaróu        |             | I            | Ilość opadu                 |                 | 100         | U   |
| 18.                                         | 91    | Opad_suma             | Suma op   | padu               | pointai ow      |             | S            | iuma opadu                  |                 | 105         | U   |
| 19.                                         | 30    | napiecie              | Napięcie  | e akumulatora      | barry range     |             | N            | lapięcie                    |                 | 110         | U   |
| Intensywność opadu 🔽 Dodaj pomiar do listy  |       |                       |           |                    |                 |             |              |                             |                 |             |     |

Po wybraniu rejonu pojawi się lista wyświetlanych pomiarów:

### PomID – lista stacji z pomiarem

Kliknięcie na numer pomiaru otwiera stronę z listą wszystkich stacji wybranego rejonu, które mierzą dany pomiar.

| Pomiary prezentowane na stronie rejonu DGLP |              |                   |                  |  |  |
|---------------------------------------------|--------------|-------------------|------------------|--|--|
| L.p.                                        | PomID Ident. |                   | Nazwa długa      |  |  |
| 1.                                          | 110          | T_200             | Temperatura 2m   |  |  |
| 2.                                          | 12           | Т 50              | Temperatura 50cm |  |  |
| З.                                          | 119 Lista    | stacji z pomiarem | Temperatura 5cm  |  |  |
|                                             | 100          |                   | - · -            |  |  |

## Stacje z pomiarem Temperatura 2m

| L.p. | Stacja                    | stid | Rejon             |
|------|---------------------------|------|-------------------|
| 1.   | Babimost (Rogoziniec)     | 587  | RDLP Zielona Góra |
| 2.   | Babki                     | 746  | RDLP Poznań       |
| З.   | Bełchatów (Teofilów)      | 1046 | RDLP Łódź TSH     |
| 4.   | Biała Podlaska (Grabarka) | 966  | RDLP Lublin       |
| 5.   | Białogard (Nosówko)       | 717  | RDLP Szczecinek   |
| 6.   | Białowieża (Czerlonka)    | 622  | RDLP Białystok    |
| 7.   | Bielsko (Salmopol)        | 628  | RDLP Katowice     |
|      | minare // education       | 0.44 | DDLD Kassas       |

### Dodawanie pomiaru

Lista pomiarów w rozwijalnej liście do dodawania pomiarów zawiera wszystkie pomiary mierzone w stacjach wybranego rejonu poza tymi, które już znajdują na liście.

| peratura 5cm                                 | rature 5cm       |                         |  |  |  |  |  |
|----------------------------------------------|------------------|-------------------------|--|--|--|--|--|
| <mark>pera</mark> Intensywność opadu         | -5cm             |                         |  |  |  |  |  |
| pera Krw_max                                 | rature -10cm     |                         |  |  |  |  |  |
| pera Krw_min                                 | pera Krw_min     |                         |  |  |  |  |  |
| pera Opad_całkowity (TSH                     | n                | rature -50cm            |  |  |  |  |  |
| pera Opad dzienny (EcoCli                    | ''<br>ima)       | ratura wewnętrzna       |  |  |  |  |  |
| enic Poziom                                  | enic Poziom      |                         |  |  |  |  |  |
| enie Prom_UVB                                |                  | pheric pressure reduced |  |  |  |  |  |
| otne snieg                                   | tnc snieg        |                         |  |  |  |  |  |
| otne Temperatura 20cm                        | alna             | ty 50cm                 |  |  |  |  |  |
| ieni Temp. 2m                                | ama              | iniowanie               |  |  |  |  |  |
| kośi Termometr zwilżony                      |                  | peed                    |  |  |  |  |  |
| kośi Wilgotność                              |                  | peed max                |  |  |  |  |  |
| unek Wilgotność 5cm                          |                  | lirection               |  |  |  |  |  |
| opa Wilgotność sciółki<br>Wilgotność sciółki | Wilgotność gleby |                         |  |  |  |  |  |
| or wskaznik                                  | ainfall          |                         |  |  |  |  |  |
| ecie Zagr. (SZPL)                            | y voltage        |                         |  |  |  |  |  |
| Intensywność opadu                           | <b>~</b>         | Dodaj pomiar do listy   |  |  |  |  |  |

Dodany pomiar jest na liście ostatni w kolejności.

#### Usuwanie pomiaru

Do usuwania pomiarów służy ostatnia kolumna listy.

| Temp. SUcm | 20 | U                         |
|------------|----|---------------------------|
| Temp. 5 cm | 30 | Ч                         |
| Temp5cm    | 31 |                           |
| T10        | 32 | Usunięcie pomiaru z listy |
| T20        | 33 | U                         |
|            |    |                           |

### Zmiana kolejności

Aby zmienić pozycję pomiaru na liście należy kliknąć na numer odpowiadający jego kolejności i go zmienić (dowolna liczba całkowita z zakresu -32000 do 32000).

|       |    |        |                              |             |                  | SIMULTURE                             |   |
|-------|----|--------|------------------------------|-------------|------------------|---------------------------------------|---|
|       |    |        |                              | K           | Komunik          | kat ze strony http://www.traxelektro. | 🗙 |
| u.    | 38 | U      |                              |             | 0                | Podaj nową kolejność pomiaru Wilg_200 |   |
| I     | 40 | U      |                              |             |                  |                                       |   |
| cm    | 5  |        |                              |             |                  | 40                                    |   |
|       |    | Inosci | prezentacji pomiaru w tabeli | =           |                  |                                       |   |
| iatru | 70 | U      |                              | <u>r</u>    |                  |                                       |   |
|       |    |        |                              | <b>a</b> 73 | <u>vva 11111</u> |                                       |   |

## 2. Widoczność pomiarów w zależności od uprawnień użytkownika

Aplikacja służy do ustalania uprawnień wymaganych do oglądania pomiarów prezentowanych na stronach WWW.

Aby skorzystać z aplikacji należy:

• otworzyć stronę <u>http://www.traxelektronik.pl/pp/tools/</u>

| Programy serwisowe dla nowej strony WWW                                                                                                    |  |  |  |  |
|----------------------------------------------------------------------------------------------------|--|--|--|--|
| Co chcesz zrobić?                                                                                                    |  |  |  |  |
| <ul> <li><u>Dodać nowy element systemu (nową stację)</u></li> <li><u>Edytować listę pomiarów stacji wraz z treścią formuł</u></li> <li><u>Ustalić lub zmodyfikować skład i kolejność pomiarów prezentowanych na stronie WWW</u></li> <li><u>Ustalić uprawnienia do wglądu w pomiary stacji na stronie WWW</u></li> </ul> |  |  |  |  |

- <u>Przeglądnąć listę dostępnych pomiarów i ich zastosowanie</u>
- Ustalić zasady pracy programu eksperckiego (konfiguracja programu MasterDAT)

|                                    | KONFIGURACJA                                                                                                    |  |  |  |  |
|------------------------------------|----------------------------------------------------------------------------------------------------|--|--|--|--|
| <u>Współrzędne</u><br>geometryczne | Aplikacja do wyznaczania współrzędnych geograficznych przez zaznaczenie punktu na<br>dowolnie skalowanej mapie (Google). Możliwe jest tworzenie polilinii złożonej z szeregu<br>punktów leżących na wymaganej do wyznaczenia trasie, drodze, granicy itp.<br>Wyznaczone dane kopiowane są do schowka, skąd można je pobrać do dowolnej aplikacji. |  |  |  |  |
| Lista pomiarów na                  | Aplikacja do ustalania i modyfikacji (składu i kolejności) pomiarów prezentowanych na stronach                                                                                                    |  |  |  |  |
| stronie WWW                        | WWW.                                                                                                    |  |  |  |  |
| Kto i jakie pomjary                | Aplikacja do ustalania uprawnień wymaganych do oglądania pomiarów prezentowanych na                                                                                                    |  |  |  |  |
| może oglądać                       | stronach WWW.                                                                                                    |  |  |  |  |

- w tabeli *Co chcesz zrobić*? wybrać *Ustalić uprawnienia do wglądu w pomiary stacji na stronie WWW*
- lub w tabeli KONFIGURACJA wybrać aplikację Kto i jakie pomiary może oglądać

Po zalogowaniu pojawi się lista stacji:

| Pokaż dane dla stacji:                  |   |
|-----------------------------------------|---|
| 29 Listopada / Kuźnicy                  |   |
| 29 Listopada / Kuźnicy - poj            |   |
| 29 Listopada / Stwosza                  |   |
| Amica Wronki                            |   |
| Antonin                                 |   |
| Antoninek                               |   |
| Babimost (Rogoziniec)                   |   |
| Babi Dwór                               |   |
| Babki                                   |   |
| Bełchatów (Teotilów)                    |   |
|                                         | ! |
| Blała Podlaska 🗥                        |   |
| Blała Podlaska (Grabarka)               |   |
| Blała Podlaska - poj<br>Diekez          |   |
| Blafcz<br>Diskskasz                     |   |
| Białoprzegi<br>Białoprzed               |   |
| Diałogaru<br>Riekogord (Meséwko)        |   |
| Białogara (Nosowko)<br>Białowiata (226) |   |
| Bisłowieża (Czorlonka)                  |   |
| Biolany                                 |   |
| Bielany Wrocławskie                     |   |
| Bielany Wrocławskie A4                  |   |
| Bielawy                                 |   |
| Bielsko (Salmonol)                      |   |
| Bielsk (Wólka Terechowska)              |   |
| Bircza (Łodzinka)                       |   |
| Bobrowniki                              |   |
| Bogdaniec                               |   |
| Boguszyn                                |   |
| Bojanowo                                |   |
| Bojków A4                               |   |
| Bojmie                                  |   |
| Bolemin                                 |   |
| Bolesławiec A4                          |   |
| Bolesławiec (Osieczów)                  |   |
| Bolewice                                |   |
| Bolewicko                               |   |
| Borne Sulinowo (Brzeźno)                |   |
| Borowa Wieś                             | ~ |

Po wybraniu stacji pojawia się lista pomiarów tej stacji z możliwością zmiany wymaganych uprawnień do oglądania danego pomiaru:

| nazwa wybran<br>stacji | ej Stacja Bezledy                                                   |                                                    |
|------------------------|---------------------------------------------------------------------|----------------------------------------------------|
| Pomiar                 | Uprawnieni użytkownicy                                              | zapamiętaj dla stacji                              |
| Intensywność opadu     | wszyscy                                                             | wybranej wszystkich                                |
| Kierunek wiatru        | wszyscy                                                             | wybranej wszystkich                                |
| Konduktancja           | zalogowany z prawami do zapisu 🛛 🛩                                  | wybranej wszystkich                                |
| Napięcie akumulatora   | zalogowany z prawami do zapisu 🛛                                    | wybranej wszystkich                                |
| Prędkość wiatru        | wszyscy                                                             | wybranej wszystkich                                |
| Prędkość wiatru max.   | wszyscy                                                             | wybranej wszystkich                                |
| sol                    | nikt 🗸                                                              | Water                                              |
| Stan nawierzchni       | wszyscy                                                             | ustawienia dla                                     |
| Stan opadu             | wszyscy                                                             | DANEGO                                             |
| Temperatura 0 cm       | wszyscy                                                             | POMIARU dla:<br>- wybranej stacji                  |
| Temperatura 20 cm      | wszyscy wybór: kto ma                                               | - wszystkich stacji                                |
| Temperatura 2 m        | wszyscy widzieć dany                                                | wybranej wszystkich                                |
| Temperatura -5 cm      | wszyscy                                                             | wybranej wszystkich                                |
| Temperatura odczuwalna | wszyscy                                                             | wybranej wszystkich                                |
| Temperatura rosy       | wszyscy                                                             | wybranej wszystkich                                |
| Wilgotność             | wszyscy                                                             | wybranej wszystkich                                |
| wskaznik               | nikt 🗸                                                              | wybranej wszystkich                                |
| Zagrożenie gołoledzią  | nikt                                                                | wybranej wszystkich                                |
| Zapamiętaj dane wszyst | kich powyższych pomiarów dla stac                                   | ji wybranej wszystkich                             |
|                        | możliwość zapisania<br>wszystkich pom<br>- wybranej<br>- wszystkich | a ustawień dla<br>iarów dla:<br>stacji<br>1 stacji |

Możliwe ustawienia uprawnień – kto może widzieć dany pomiar:

| wszyscy                         | ~ |
|---------------------------------|---|
| wszyscy                         |   |
| zalogowany                      |   |
| zalogowany z prawami do odczytu |   |
| zalogowany z prawami do zapisu  |   |
| administrator                   | 2 |
| nikt                            |   |

## 3. Edycja parametrów pomiarów

Aplikacja umożliwia modyfikację najważniejszych parametrów mierzonych wielkości (nazwy, wartości ekstremalne, jednostki itp.). Zawiera opis tych parametrów, ich zastosowanie oraz instrukcję obsługi.

Aby skorzystać z aplikacji należy:

- otworzyć stronę <u>http://www.traxelektronik.pl/pp/tools/</u>
  - Co chcesz zrobić?
  - Dodać nowy element systemu (nową stację, punkt kamerowy, tablicę, komunikator)
  - Edytować listę pomiarów stacji wraz z treścią formuł
  - Ustalić lub zmodyfikować skład i kolejność pomiarów prezentowanych na stronie WWW
  - Ustalić uprawnienia do wglądu w pomiary stacji na stronie WWW
  - Przeglądnąć listę dostępnych pomiarów i ich zastosowanie
  - Ustalić zasaky pracy programu eksperckiego (konfiguracja programu MasterDAT)

|                                    | KONFIGURACJA                                                                                                    |
|------------------------------------|----------------------------------------------------------------------------------------------------|
| <u>Współrzędne</u><br>geometryczne | Aplikacja do wyznaczania współrzędnych geograficznych przez zaznaczenie punktu na<br>dowolnie skalowanej mapie (Google). Możliwe jest tworzenie polilinii złożonej z szeregu<br>punktów leżących na wymaganej do wyznaczenia trasie, drodze, granicy itp.<br>Wyznaczone dane kopiowane są do schowka, skąd można je pobrać do dowolnej aplikacji.                                |
| Lista pomiarów na                  | Aplikacja do ustalania i modyfikacji (składu i kolejności) pomiarów prezentowanych na stronach                                                                                                    |
| stronie WWW                        | WWW.                                                                                                    |
| <u>Kto i jakie pomiary</u>         | Aplikacja do ustalania uprawnień wymaganych do oglądania pomiarów prezentowanych na                                                                                                    |
| może oglądać                       | stronach WWW.                                                                                                    |
| Edvoja                             | Aplikacja umożliwia modyfikację najważniejszych parametrów mierzonych wielkości (nazwy,                                                                                                    |
| parametrów                         | wartości ekstremalne, jednostki itp). Zawiera opis tych parametrów, ich zastosowanie oraz                                                                                                    |
| pomiąców                           | instrukcję obsługi.                                                                                                    |
| Konfiguracia<br>MasterDat          | Program przeznaczony jest do konfiguracji pracy programu eksperckiego MasterDat.<br>Konfiguracja polega na ustaleniu sposobu wykrywania pomiarów błędnych oraz reagowania<br>programu na pomiary błędne i brakujące. Ustawienia mogą być indywidualne dla każdej pary<br>"stacja - pomiar". Program umożliwia grupową zmianę ustawień, np. dla grupy stacji z jednego<br>rejonu. |

- w tabeli Co chcesz zrobić? wybrać Przeglądnąć listę dostępnych pomiarów i ich zastosowanie
- lub w tabeli KONFIGURACJA wybrać Edycja parametrów pomiarów

Po zalogowaniu pojawi się lista pomiarów:

|      | Lista pomiarów |                   |                                                               |                                                 |              |           |      |                  |                 |               |                            |
|------|----------------|-------------------|---------------------------------------------------------------|-------------------------------------------------|--------------|-----------|------|------------------|-----------------|---------------|----------------------------|
|      | vyloguj        |                   |                                                               |                                                 |              |           |      |                  |                 |               |                            |
|      |                |                   |                                                               | sortuj wg ident                                 | ✓ Odśwież    | )         |      |                  |                 |               |                            |
| L.p. | pomid          | ident             | Nazwa długa                                                   | Nazwa angielska                                 | Nazwa krótka | min       | max  | jednostka        | po<br>przecinku | kolory        | typ                        |
| 1    | 274            | ATT               | Średni czas przejazdu                                         | Średni czas przejazdu                           | ATT          | 0         | 1999 | s                | 1               | 000000,FFFFFF | dowolna wielkość           |
| 2    | 287            | burza             | burza                                                         | burza                                           | burza        | 0         | 1    | [0/1]            | 0               | 900000,FF9070 | dowolna wielkość           |
| з    | 280            | CaCl              | możliwośc kliknięcia na identyf                               | kator swartość soli CaCl                        | CaCl         | -<br>1999 | 1999 | [g/m2]           | 1               | FF0080,00FFFF | dowolna wielkość           |
| 4    | 1              | cieplo            | pomiaru - pozwala przejrzeć list<br>które mierza wybrany pomi | ę stacji,<br>ar                                 | Ciepło gleb. | -<br>1999 | 1999 | W/m <sup>2</sup> | 1               | FF8000,FF8000 | dowolna wielkość           |
| 5    | 2              | cisn              |                                                               | Ciśnienie atm.                                  | Ciśn. atm.   | 900       | 1050 | hPa              | 1               | 300000,FFFF60 | ciśnienie<br>atmosferyczne |
| 6    | 314            | cisn_zred         | Ciśnienie atm. zredukowane                                    | Atmospheric pressure reduced                    | Ciśn. zred.  | 940       | 1050 | hPa              | 1               | D00000,FFFF60 | ciśnienie<br>atmosferyczne |
| 7    | 3 -            | СМС               | СМБ                                                           | CMG                                             | СМБ          | -<br>1999 | 1999 |                  | 1               | FF0000,00FFFF | dowolna wielkość           |
| 8    | 344            | możliwo:<br>zmiar | ść kliknięcia na pomШ w celu<br>ny parametrów wybranego       | stężenie C02                                    | CO2          | -<br>1999 | 1999 |                  | 1               | 000000,FFFFFF | dowolna wielkość           |
| 9    | 5              | pomiar            | u (tylko osoby uprawnione)                                    | czas stacji                                     | czas         | -<br>1999 | 1999 |                  | 1               | 000000,00FFFF | dowolna wielkość           |
| 10   | 6              | data              | data stacji                                                   | data stacji                                     | data         | -<br>1999 | 1999 |                  | 1               | 000000,00FFFF | dowolna wielkość           |
| 11   | 7              | DI<5_1            | liczba pojazdów o długości poniżej 5 m<br>pas 1               | liczba pojazdów o długości poniżej 5 m<br>pas 1 | DI<5_1       | 0         | 1000 | szt              | 1               | FF8000,A0FFA0 | ilość poj. wg<br>długości  |
| 12   | 8              | DI>5_1            | liczba pojazdów o długości powyżej 5 m<br>pas1                | liczba pojazdów o długości powyżej 5 m<br>pas1  | DI>5_1       | 0         | 1000 | szt              | 1               | 8080FF,A0FFA0 | ilość poj. wg<br>długości  |
| 13   | 9              | DI<5_2            | liczba pojazdów o długości poniżej 5 m<br>pas 2               | liczba pojazdów o długości poniżej 5 m<br>pas 2 | DI<5_2       | 0         | 1000 | szt              | 1               | 808000,A0FFA0 | ilość poj. wg<br>długości  |
| 14   | 10             | DI>5_2            | liczba pojazdów o długości powyżej 5 m<br>pas 2               | liczba pojazdów o długości powyżej 5 m<br>pas 2 | DI>5_2       | 0         | 1000 | szt              | 1               | FF80FF,A0FFA0 | ilość poj. wg<br>długości  |
|      |                |                   |                                                               |                                                 |              | 1         | 1    |                  |                 |               |                            |

### Zmiana parametrów pomiaru

Aby zmienić parametry wybranego pomiaru należy kliknąć na jego pomID na liście:

|   | з | 280 | CaCl   |
|---|---|-----|--------|
|   | 4 | 1   | cieplo |
| Γ |   |     |        |

W otwartej tabeli parametrów można dokonać ich zmiany:

| Pomiar             | Wartość              |
|--------------------|----------------------|
| Nazwa długa        | zawartość soli CaCl  |
| Nazwa angielska    | zawartość soli CaCl  |
| Nazwa krótka       | CaCl                 |
| min                | -1999                |
| max                | 1999                 |
| jednostka          | [g/m2]               |
| po przecinku       | 1                    |
| Kolor wykresu      | FF0080 zmień         |
| Kolor tła w tabeli | 00FFFF zmień         |
| Тур                | dowolna wielkość 🛛 💌 |

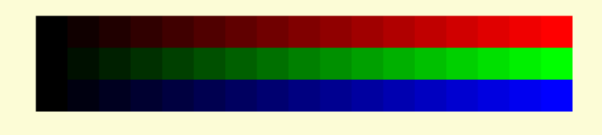

### Lista stacji z pomiarem

Aby zobaczyć listę stacji mierzących wybrany pomiar, należy kliknąć w jego identyfikator na liście:

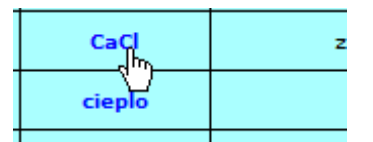

## Stacje z pomiarem zawartość soli CaCl

| L.p. Stacja |                           | stid | Rejon     |  |
|-------------|---------------------------|------|-----------|--|
| 1.          | Jaryszki                  | 991  | droga S11 |  |
| 2.          | Stopień Kościuszki - Luft | 934  | testy     |  |

## 4. Konfiguracja MasterDat

Program przeznaczony jest do konfiguracji pracy programu eksperckiego MasterDat.

Konfiguracja polega na ustaleniu sposobu wykrywania pomiarów błędnych oraz reagowania programu na pomiary błędne i brakujące. Ustawienia mogą być indywidualne dla każdej pary "stacja - pomiar". Program umożliwia grupową zmianę ustawień, np. dla grupy stacji z jednego rejonu.

Aby skorzystać z aplikacji należy:

- otworzyć stronę <u>http://www.traxelektronik.pl/pp/tools/</u>
  - Co chcesz zrobić?
  - Dodać nowy element systemu (nową stację, punkt kamerowy, tablicę, komunikator)
  - Edytować listę pomiarów stacji wraz z treścią formuł
  - Ustalić lub zmodyfikować skład i kolejność pomiarów prezentowanych na stronie WWW
  - Ustalić uprawnienia do wglądu w pomiary stacji na stronie WWW
  - Przeglądnąć listę dostępnych pomiarów i ich zastosowanie
  - Ustalić zasady pracyprogramu eksperckiego (konfiguracja programu MasterDAT)

|                                    | KONFIGURACJA                                                                                                    |
|------------------------------------|----------------------------------------------------------------------------------------------------|
| <u>Współrzedne</u><br>geometryczne | Aplikacja do wyznaczania współrzędnych geograficznych przez zaznaczenie punktu na<br>dowolnie skalowanej mapie (Google). Możliwe jest tworzenie polilinii złożonej z szeregu<br>punktów leżących na wymaganej do wyznaczenia trasie, drodze, granicy itp.<br>Wyznaczone dane kopiowane są do schowka, skąd można je pobrać do dowolnej aplikacji.                                |
| Lista pomiarów na                  | Aplikacja do ustalania i modyfikacji (składu i kolejności) pomiarów prezentowanych na stronach                                                                                                    |
| stronie WWW                        | WWW.                                                                                                    |
| <u>Kto i jakie pomiary</u>         | Aplikacja do ustalania uprawnień wymaganych do oglądania pomiarów prezentowanych na                                                                                                    |
| może oglądać                       | stronach WWW.                                                                                                    |
| <u>Edvcia</u>                      | Aplikacja umożliwia modyfikację najważniejszych parametrów mierzonych wielkości (nazwy,                                                                                                    |
| parametrów                         | wartości ekstremalne, jednostki itp). Zawiera opis tych parametrów, ich zastosowanie oraz                                                                                                    |
| pomiarów                           | instrukcję obsługi.                                                                                                    |
| Konfiguracia<br>Masterpat          | Program przeznaczony jest do konfiguracji pracy programu eksperckiego MasterDat.<br>Konfiguracja polega na ustaleniu sposobu wykrywania pomiarów błędnych oraz reagowania<br>programu na pomiary błędne i brakujące. Ustawienia mogą być indywidualne dla każdej pary<br>"stacja - pomiar". Program umożliwia grupową zmianę ustawień, np. dla grupy stacji z jednego<br>rejonu. |

- w tabeli *Co chcesz zrobić?* wybrać *Ustalić zasady pracy programu eksperckiego (konfiguracja programu MasterDAT)*
- lub w tabeli KONFIGURACJA wybrać Konfiguracja MasterDat

Po zaznaczeniu szukanej stacji na liście należy kliknąć na przycisk Pokaż ustawienia:

| Pokaż ustawienia dla stacji:   |
|--------------------------------|
| 29 Listopada / Kuźnicy 🔨 🔨     |
| 29 Listopada / Kuźnicy - poj 📃 |
| 29 Listopada / Stwosza         |
| Amica Wronki                   |
| Antonin                        |
| Antoninek                      |
| Babimost (Rogoziniec)          |
| Babi Dwór                      |
| Babki                          |
| Bełchatów (Teofilów)           |
| Bezledy                        |
| Biała Podlaska                 |
| Biała Podlaska (Grabarka)      |
| Biała Podlaska - poj           |
| Białcz                         |
| Białobrzegi                    |
| Białogard                      |
| Białogard (Nosówko)            |

Na liście pomiarów należy wybrać pomiar, dla którego chcemy ustalić reguły sprawdzania pomiarów.

| Pomiar:                |  |  |  |  |
|------------------------|--|--|--|--|
| Intensywność opadu     |  |  |  |  |
| Kierunek wiatru        |  |  |  |  |
| Konduktancja           |  |  |  |  |
| Napięcie akumulatora   |  |  |  |  |
| Prędkość wiatru        |  |  |  |  |
| Prędkość wiatru max.   |  |  |  |  |
| sol                    |  |  |  |  |
| Stan nawierzchni       |  |  |  |  |
| Stan opadu             |  |  |  |  |
| Temperatura odczuwalna |  |  |  |  |
| Temp. 0cm              |  |  |  |  |
| Temp. 20cm             |  |  |  |  |
| Temp. 2m               |  |  |  |  |
| Temp5cm                |  |  |  |  |
| Temp. rosy             |  |  |  |  |
| Wilgotność             |  |  |  |  |
| wskaznik               |  |  |  |  |
| Zagrożenie gołoledzią  |  |  |  |  |

W polu po prawej ustawiamy reguły dotyczące analizy i uzupełniania danych.

| Pomiar: Temp. 0cm (96)<br>5,1,8,8,1,12,13,1,12,0.2,2,10,500,1,0,1000,1000,0 |                                    |  |  |  |  |  |  |
|-----------------------------------------------------------------------------|------------------------------------|--|--|--|--|--|--|
| kontrola pom                                                                | kontrola pomiaru włączona          |  |  |  |  |  |  |
| Usuwanie pon                                                                | niarów błędnych                    |  |  |  |  |  |  |
| 🗌 czujnik uszkodzony, be                                                    | zwarunkowo usuwaj pomiar           |  |  |  |  |  |  |
| 1. Średnia arytmetyczna                                                     | pomiary mniejsze o 1000            |  |  |  |  |  |  |
| pozostaw 💌                                                                  | lub większe o 1000                 |  |  |  |  |  |  |
|                                                                             | od średniej arytmetycznej          |  |  |  |  |  |  |
| 2. Średnia z sąsiednich                                                     | pomiary mniejsze o 8               |  |  |  |  |  |  |
| usuwai 🗸                                                                    | lub wieksze o <sup>8</sup>         |  |  |  |  |  |  |
|                                                                             | od średniej ze stacji sasjednich   |  |  |  |  |  |  |
|                                                                             | ady w ciagu 10 min wartość pomiaru |  |  |  |  |  |  |
| 3. Spadek/wzrost                                                            |                                    |  |  |  |  |  |  |
| usuń 💙 pomiar                                                               | spadnie o 12                       |  |  |  |  |  |  |
| pointer                                                                     | lub wzrośnie o 13                  |  |  |  |  |  |  |
| Uzupełnianie bra                                                            | kujących pomiarów                  |  |  |  |  |  |  |
| 4. Z własnych pomiarów                                                      | max 12 brakujacych pomiarów        |  |  |  |  |  |  |
| liniowo 🗸                                                                   | szum 0.2                           |  |  |  |  |  |  |
|                                                                             | Szam                               |  |  |  |  |  |  |
| 5. Ze średniej z sąsiednich                                                 | z min stacji <sup>10</sup>         |  |  |  |  |  |  |
| przyjmuj średnią ważoną 🛛 👻                                                 | max km 500 🗹 dopasuj               |  |  |  |  |  |  |
| 6. Prognoza                                                                 |                                    |  |  |  |  |  |  |
| przebieg sprzed 24 godz                                                     | ▼                                  |  |  |  |  |  |  |
|                                                                             |                                    |  |  |  |  |  |  |

#### Reguły usuwania i uzupełniania danych

Pierwsza część dotyczy reguł, według których pomiary uznawane są za błędne i na tej podstawie usuwane bądź nie.

| Usuwanie pomiarów błędnych                       |
|--------------------------------------------------|
| 🗌 czujnik uszkodzony, bezwarunkowo usuwaj pomiar |

Opcja *czujnik uszkodzony, bezwarunkowo usuwaj pomiar* pozwala na stałe oznaczenie wszystkich pomiarów jako błędne – analiza nie jest przeprowadzana, a wszystkie pomiary od razu usuwane.

| 1. Średnia arytmetyczna          | pomiary mniejs                   | 1000          |        |   |
|----------------------------------|----------------------------------|---------------|--------|---|
| pozostaw Y<br>pozostaw<br>usuwaj | lub większe o<br>od średniej ary | 1000<br>/tmet | ycznej | i |

Średnia arytmetyczna – analiza uwzględnia średnią arytmetyczną wybranego pomiaru. *pozostaw* – pomiary odbiegające o ustaloną obok wartość od średniej arytmetycznej nie są usuwane *usuwaj* – pomiary odbiegające o ustaloną obok wartość od średniej arytmetycznej są usuwane

| 2. Średnia z sąsied | pomiary mniejsze o <sup>8</sup> |                |        |            |
|---------------------|---------------------------------|----------------|--------|------------|
| usuwaj              | <b>~</b>                        | lub większe o  | 8      |            |
| pozostaw            |                                 | od średniej ze | stacji | sąsiednich |
| usuwaj              | 6                               |                |        |            |
| czujnik uszkodzony  |                                 |                |        |            |

Średnia z sąsiednich – analiza uwzględnia średnią z wybranego pomiaru ze stacji sąsiednich *pozostaw* – pomiary odbiegające od średniej o ustaloną obok wartość nie są usuwane *usuwaj* – pomiary odbiegające od średniej o ustaloną obok wartość są usuwane *czujnik uszkodzony* – (nie będzie uwzględniany do średniej z sąsiednich dla innych stacji, pomiar usunięty)

| 3. Spadek/wzrost      |   |        | gdy w ciągu 10 min wartość pomiaru<br>spadnie o 12 |
|-----------------------|---|--------|----------------------------------------------------|
| usuń                  | ۷ | pomiar | spadnie o                                          |
| pozostaw              |   |        | lub wzrośnie o 13                                  |
| usuń                  | N |        |                                                    |
| przyjmij dopuszczalny | N |        |                                                    |

**Spadek / wzrost** – analiza uwzględnia różnice następujące w pomiarze w ciągu 10 minut *pozostaw* – pomiary, których spadek / wzrost przekracza ustalone obok wartości nie są usuwane *usuń* – pomiary, których spadek / wzrost przekracza ustalone obok wartości są usuwane *przyjmij dopuszczalny* – modyfikuje pomiar do dopuszczalnego spadku

Druga część dotyczy reguł uzupełniania luk w pomiarach (bez względu na to, czy powstały one na skutek usunięcia błędnych pomiarów, czy w ogóle ich nie było).

| Uzupełnianie brakujących pomiarów                                                                                     |          |       |      |                      |  |
|----------------------------------------------------------------------------------------------------|----------|-------|------|----------------------|--|
|                                                                                                    |          |       |      |                      |  |
| Uzupełnianie                                                                                                    | br       | akują | cych | pomiarów             |  |
| 4. Z własnych pomiarów                                                                                                |          | max   | 12   | brakujących pomiarów |  |
| nie uzupełniaj                                                                                                    | <b>~</b> | szum  | 0    |                      |  |
| nie uzupełniaj<br>liniowo<br>skokowo - lewym pomiarem<br>skokowo - prawym pomiarem<br>skokowo - symetrycznie<br>zerem | X        |       |      |                      |  |

**Z własnych pomiarów** - zgodnie z ustalonymi obok zasadami (maksymalna liczba pomiarów brakujących, które mają zostać uzupełnione z podanym szumem; ) brakujące pomiary są interpolowane zgodnie z wyborem. *nie uzupełniaj* – luki nie są uzupełniane z własnych pomiarów

liniowo – luki uzupełniane są linią łączącą skrajne pomiary

*skokowo – lewym pomiarem –* każdy brakujący pomiar uzupełniany jest wartością lewego granicznego pomiaru luki (pozioma linia)

*skokowo – prawym pomiarem –* każdy brakujący pomiar uzupełniany jest wartością prawego granicznego pomiaru luki (pozioma linia)

zerem – każdy brakujący pomiar uzupełniany jest zerem (pozioma linia)

| 5. Ze średniej z sąsiednic                                              | :h | z min stacji 10      |  |  |
|-------------------------------------------------------------------------|----|----------------------|--|--|
| przyjmuj średnią ważoną                                                 | *  | max km 500 🔽 dopasui |  |  |
| nie rób nic<br>przyjmij z najbliższej stacji<br>przyjmuj średnia ważona |    |                      |  |  |

Ze średniej z sąsiednich – braki uzupełniane są średnią z pomiarów ze stacji sąsiednich

nie rób nic – braki nie są uzupełniane w ten sposób

przyjmij z najbliższej stacji – braki uzupełniane są pomiarami z najbliższej stacji

*przyjmuj średnią ważoną* – braki uzupełniane są średnią z pomiarów ze stacji sąsiednich (w liczbie ustalonej obok), ważoną według odległości od danej stacji (maksymalna odległość ustalana obok)

**dopasuj** – zsynchronizowanie wstawianych pomiarów z granicznymi pomiarami luki (by zachować "płynność" linii)

| 6. Prognoza                                                                                                    |   |
|----------------------------------------------------------------------------------------------------|---|
| przebieg sprzed 24 godz                                                                                         | ~ |
| brak<br>z bazy<br>z bazy, jeżeli brak - tendencja<br>z bazy, jeżeli brak - przebieg sprzed 24 godz<br>tendencja |   |
| przebieg sprzed 24 godz                                                                                         | à |

**Prognoza** – braki uzupełniane są pomiarami prognozowanymi na podstawie dotychczasowych *brak* – braki nie są uzupełniane w ten sposób

*z bazy* – prognozowane dane pobierane są z bazy danych

*z bazy, jeżeli brak – tendencja –* jeśli w bazie brak danych prognozowanych, luka uzupełniana jest danymi prognozowanymi zgodnie z tendencją pomiarów poprzedzających lukę (np. jeśli temperatura rośnie, to pomiar prognozowany będzie również rosnący)

*z bazy, jeżeli brak – przebieg sprzed 24 godz. –* jeśli w bazie brak danych prognozowanych, luka uzupełniana jest zsynchronizowanymi danymi sprzed doby (dostosowanymi do skrajnych pomiarów luki)

*tendencja* – luka uzupełniana jest danymi prognozowanymi zgodnie z tendencją pomiarów poprzedzających lukę (np. jeśli temperatura rośnie, to pomiar prognozowany będzie również rosnący)

*przebieg sprzed 24 godz. –* luka uzupełniana jest zsynchronizowanymi danymi sprzed doby (dostosowanymi do skrajnych pomiarów luki)

### Zapamiętywanie i kopiowanie ustawień

| Zapamiętaj dane | Włącz kontrolę          | Wyłącz kontrolę  |
|-----------------|-------------------------|------------------|
| pomiaru dla     | a stacji 29 Listopada / | Kuźnicy 💌 🛛 Trak |

Pod tabelką z ustawieniami należy *Zapamiętać dane* oraz *Włączyć kontrolę*, aby analiza była przeprowadzana według ustalonych reguł (dla stacji ustawionej na liście pod przyciskami). Jeśli nie chcemy, by analiza była przeprowadzana, należy *Wyłączyć kontrolę* – program nie będzie analizował pomiarów, nie będzie usuwał błędnych ani uzupełniał luk.

Ustawione reguły analizy **wybranego pomiaru** można również zapamiętać zbiorowo dla innych stacji przy pomocy rozwijanej listy poniżej:

| 29 Listopada / Kuźnicy 💌 |
|--------------------------|
| 29 Listopada / Kuźnicy   |
| wszystkich               |
| typu nieznany            |
| typu meteo drogowa       |
| typu meteo miasto        |
| typu meteo hydro         |
| typu meteo PIG 🛛 🗟       |
| typu meteo leśna         |
| typu meteo inna          |
| typu pojazdowa droga     |
| typu pojazdowa miasto    |
| typu stadion             |
| typu GPS                 |
| typu inna                |

a więc wybrany **pomiar** będzie analizowany według ustawionych powyżej reguł dla wybranej stacji, bądź wszystkich stacji, bądź stacji wybranego typu – w zależności od dokonanego na liście wyboru.

Możliwe jest również skopiowanie ustalonych reguł dla **wszystkich pomiarów** z wybranej stacji wzorcowej do innej stacji. Aby to zrobić, należy wybrać stację wzorcową – zaznaczyć ją na liście stacji i kliknąć w link *Wzorcowa*.

Przykładowo, jeśli dla stacji 29 Listopada / Kuźnicy chcemy skopiować ustawienia **wszystkich pomiarów** ze stacji Borne Sulinowo – wybieramy stację Borne Sulinowo na liście i klikamy w link *Wzorcowa*:

| Bolewicko<br>Borne Sulinowo (Brzeźno)<br>Borowa Wieś<br>Borówiec (170) |  |
|------------------------------------------------------------------------|--|
| Wzorcowa                                                               |  |

Następnie, aby dla wybranej stacji (29 Listopada / Kuźnicy) skopiować ustawienia z ustalonej stacji wzorcowej (Borne Sulinowo) należy wybrać ją na liście, kliknąć *Pokaż ustawienia* 

|           | Pokaż ustawienia 🔥 dla stacji: |   |
|-----------|--------------------------------|---|
| 29 Listop | ada / Kuźnicy                  | ~ |
| 29 Listop | oada / Kuźnicy - poj           |   |

a następnie pod tabelką ustawień kliknąć w *Zapamiętaj* dla wybranej stacji (29 Listopada / Kuźnicy) dane wszystkich pomiarów ze stacji oznaczonej jako wzorcowa (Borne Sulinowo).

| Zapamiętaj         | dla stacji 29 | Kelektronik<br>Listopada / Kuźnicy |
|--------------------|---------------|------------------------------------|
| dane wszystkich po | miarów stacji | Borne Sulinowo (Brzeźno)           |
| Traxelektron       | iik Tra       | xelektronik T                      |

## 5. Analog

Aplikacja służy do wizualnej kontroli przepływu pakietów pomiędzy stacjami a serwerem. Na osi czasu odrębnymi kolorami zaznaczone są pakiety "normalne", uzupełniające i nadmiarowe.

Aby skorzystać z aplikacji należy:

• otworzyć stronę <u>http://www.traxelektronik.pl/pp/tools/</u>

|                                                  | KONTROLA                                                                                                    |
|--------------------------------------------------|----------------------------------------------------------------------------------------------------|
| Analog                                           | Aplikacja do wizualnej kontoli przepływu pakietów pomiędzy stacjami a serwerem. Na<br>osi czasu odrębnymi kolorami zaznaczone są pakiety "normalne", uzupełniające i<br>nadmiarowe.                                                                                                    |
| Pomiary i dane<br>stacii<br>• w tabeli <i>KO</i> | <ul> <li>Aplikacja umożliwia</li> <li>Przeglądanie i modyfikację podstawowych danych stacji (nazwa, położenie geograficzne, typ, podtyp itd.).</li> <li>Przeglądanie i wykrywanie nieprawidłowości we wzorach obliczeniowych wybranej stacji.</li> <li>Przeglądanie danych pomiarowych wybranej stacji w wybranym okresie czasu. Przeglądać moźna dane zapisane w bazie SQL oraz dane wygenerowane przez program ekspercki (MasterDat) przeznaczone do prezentacji na stronie WWW.</li> <li>Proste porównywanie danych z bazy i programu eksperckiego (wykrywanie różnic NTROLA wybrać aplikację Analog</li> </ul> |
|                                                  | Analiza przepływu danych ze stacji meteorologicznych                                                                                                    |

zaloguj

Po zalogowaniu pojawi się lista stacji z możliwością wybrania daty i stacji bądź rejonu:

|                      | Analiza przepły      | wu danych ze stacji meteorolo            | gicznych       |
|----------------------|----------------------|------------------------------------------|----------------|
| W                    | rybór daty<br>z dnia | 2011 • 4 • 20 •                          | wybór stacji   |
| <sub>Stacja</sub> 29 | Listopada / Kuźni    | cy (472 dec)                             | ✓ Pokaż        |
| F                    | Rejon A4 Opole       | wybór rejonu - wszyst<br>stacje z rejonu | ✓ Pokaż<br>kie |

Wybranie jednej stacji pozwala na przeglądanie analizy przepływu danych z tej stacji. Wybranie rejonu wyświetla analizę przepływu danych ze wszystkich stacji w tym rejonie.

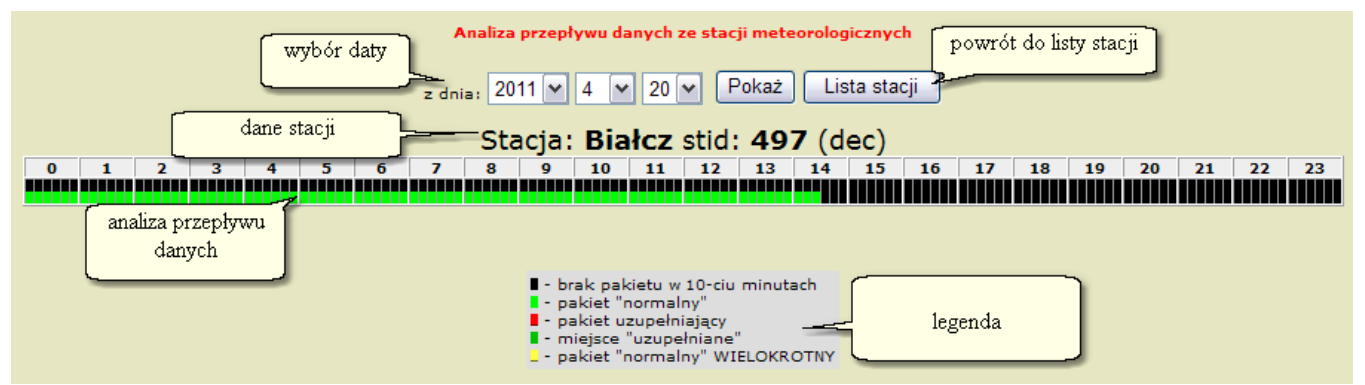

Rys. Analiza przepływu danych dla pojedynczej stacji

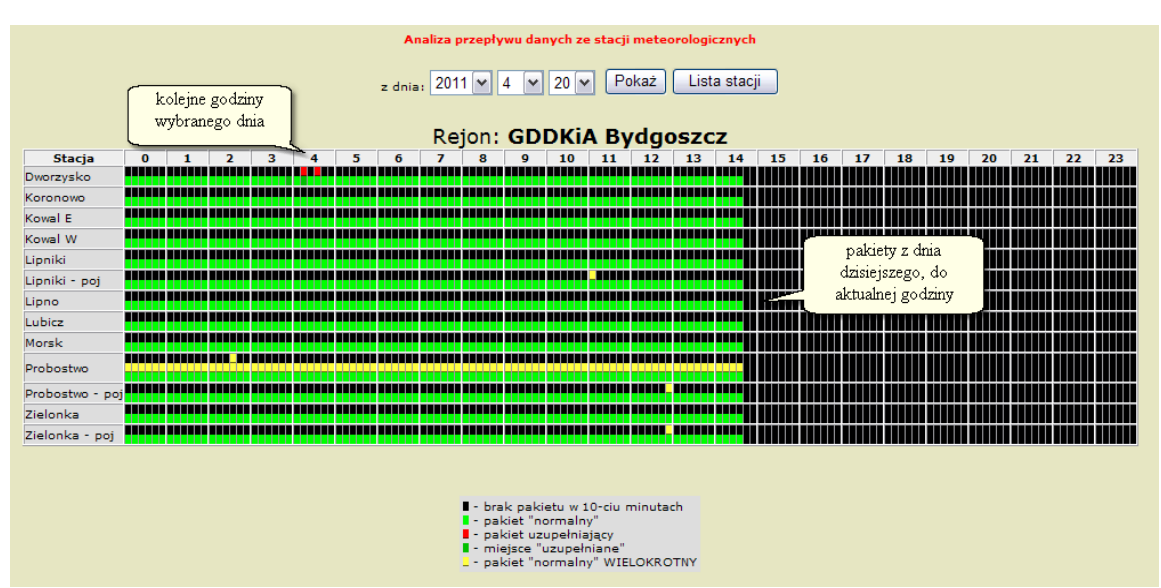

Rys. Analiza przepływu danych dla rejonu

Analiza przepływu danych zawiera tabelę – kolumny to kolejne godziny wybranego dnia, zaś wiersze to wybrane stacje. Każda z kolumn podzielona jest na 6 pól – każde z nich odpowiada jednemu dziesięciominutowemu okresowi, a zatem jednemu pakietowi danych (dane meteorologiczne przysyłane są przez stacje raz na 10 minut).

Po najechaniu kursorem na wybrany pakiet pojawia się informacja na jego temat – data i godzina oraz xline (liczba porządkowa pakietu z zakresu 0-143).

| Xline=48                  | Ħ |  |
|---------------------------|---|--|
| 2011-04-20 09:06:21 09:00 |   |  |

Kliknięcie na wybranym pakiecie otwiera stronę informacyjną z danymi z tego pakietu:

|        | Dane z pakiet 19723217<br>Stacja: Kowal E stid: 744(dec)<br>pakiet przyszedł z własnej nieprzymuszonej woli<br>Odebrany: 2011-04-20 09:33 przypisany do:2011-04-20 09:30 |        |        |          |       |                                                                                                    |  |  |
|--------|----------------------------------------------------------------------------------------------------|--------|--------|----------|-------|----------------------------------------------------------------------------------------------------|--|--|
| pakiet |                                                                                                    |        |        |          |       | Dane przeliczone                                                                                                    |  |  |
| poz    | pom                                                                                                    | wart   | hex    | pomiar   | wart. | Aktualny vzór przeliczeniowy                                                                                                    |  |  |
| #1     |                                                                                                    | 4147.1 | FFA1FF | Int_opad | 0     | (#26<0)*(#26>-30)*100+(#26<700)*(#26>=0)*((-1*#26)/7+100)                                                                                                    |  |  |
| #2     |                                                                                                    | 0      | AB0000 | Kond     | 0     | (#7<1000)*(#7>=900)*100+(#7<1900)*(#7>=1000)*((-1*(#7-1000))/9+100)+(#7<900)*(-2000)                                                                                                    |  |  |
| #3     |                                                                                                    | -282.1 | C90B05 | krw      | 126.7 | #15                                                                                                    |  |  |
| #4     | Naw                                                                                                    | 0      | 0      | napiecie | 0.1   | #31                                                                                                    |  |  |
| #5     |                                                                                                    | 0      | 0      | Naw      | 0     | $(\#19>2)^{*}((\#25=1)+(\#25=2)^{*}2+(\#25=3)^{*}2+(\#25<1)^{*}(\#19<=(\#32+2)))+(\#19<=2)^{*}(\#19>-9)^{*}(\#19<-9)^{*}(\#19>-40)^{*}((\#4=2)^{*}(\#25=0)^{*}3+(\#4+2)^{*}(\#25>0)^{*}(\#25>0)$ |  |  |
| #6     |                                                                                                    | 2380.8 | E15D00 | Opad     | 0     | #25                                                                                                    |  |  |
| #7     | Kond,Naw,sol                                                                                                    | 2021.8 | 4EFA   | prw      | 2.9   | #9                                                                                                    |  |  |
| #8     |                                                                                                    | 2021.1 | 4EF3   | Prw max  | 3.7   | #12                                                                                                    |  |  |
| #9     | prw                                                                                                    | 2.9    | 1D     | sol      | 0     | (#16=0.1)*(#16*10)+(1-(#16=0.1))*(#7>900)*(#7<=1400)                                                                                                    |  |  |
| #10    |                                                                                                    | -79.9  | DD031F | T_0      | 21    | #19                                                                                                    |  |  |
| #11    |                                                                                                    | -687.9 | 2A1ADF | T_2      | 12.7  | #17                                                                                                    |  |  |
| #12    | Prw_max                                                                                                    | 3.7    | 25     | T_20     | 14.1  | #18                                                                                                    |  |  |
| #13    |                                                                                                    | 0      | 0      | T5       | 15.2  | #20                                                                                                    |  |  |
| #14    |                                                                                                    | 0      | 0      | T_F      | 0.4   | #32                                                                                                    |  |  |
| #15    | krw                                                                                                    | 126.7  | 4F3    | wilg     | 42.9  | #27                                                                                                    |  |  |
| #16    | sol                                                                                                    | 0      | 0      | zagr     | 0     | (#29<8)*#29+(#29>=8)*(#29-2)                                                                                                    |  |  |
| #17    | T_2                                                                                                    | 12.7   | 7F     |          |       |                                                                                                    |  |  |
| #18    | T_20                                                                                                    | 14.1   | 8D     |          |       |                                                                                                    |  |  |
| #19    | Naw,T_0                                                                                                    | 21     | D2     |          |       |                                                                                                    |  |  |
| #20    | T5                                                                                                    | 15.2   | 98     |          |       |                                                                                                    |  |  |
| #21    |                                                                                                    | -581.9 | F816BB |          |       |                                                                                                    |  |  |
| #22    |                                                                                                    | 2892.3 | BF70FB |          |       |                                                                                                    |  |  |
| #23    |                                                                                                    | 1731.7 | ED43A5 |          |       |                                                                                                    |  |  |
| #24    |                                                                                                    | 2124.7 | EB52FF |          |       |                                                                                                    |  |  |
| #25    | Naw, Opad                                                                                                    | 0      | 0      |          |       |                                                                                                    |  |  |
| #26    | Int_opad                                                                                                    | 797.2  | 1F24   |          |       |                                                                                                    |  |  |
| #27    | wilg                                                                                                    | 42.9   | 1AD    |          |       |                                                                                                    |  |  |
| #28    |                                                                                                    | -623.9 | D9185F |          |       |                                                                                                    |  |  |
| #29    | zagr                                                                                                    | 0      | 0      |          |       |                                                                                                    |  |  |
| #30    |                                                                                                    | -220.6 | EF089E |          |       |                                                                                                    |  |  |
| #31    | napiecie                                                                                                    | 0.1    | 1      |          |       |                                                                                                    |  |  |
| #32    | Naw T r                                                                                                    | 0.4    | 4      |          |       |                                                                                                    |  |  |

## 6. Pomiary i dane stacji

Aplikacja umożliwia

- Przeglądanie i modyfikację podstawowych danych stacji (nazwa, położenie geograficzne, typ, podtyp itd.).
- Przeglądanie i wykrywanie nieprawidłowości we wzorach obliczeniowych wybranej stacji.
- Przeglądanie danych pomiarowych wybranej stacji w wybranym okresie czasu. Przeglądać moźna dane zapisane w bazie SQL oraz dane wygenerowane przez program ekspercki (MasterDat) przeznaczone do prezentacji na stronie WWW.
- Proste porównywanie danych z bazy i programu eksperckiego (wykrywanie różnic w idealnym przypadku nie powinny występować)
- Analizę prawidłowości komunikacji ze stacją każdy pakiet pomiarów w tabeli oznaczony jest odpowiednim kolorem w zależności od sposobu jego odbioru (pakiety "normalne", odpytane, brak pakietu).

Aby skorzystać z aplikacji należy:

• otworzyć stronę http://www.traxelektronik.pl/pp/tools/

|                                 | KONTROLA                                                                                                    |
|---------------------------------|----------------------------------------------------------------------------------------------------|
| Analog                          | Aplikacja do wizualnej kontoli przepływu pakietów pomiędzy stacjami a serwerem. Na<br>osi czasu odrębnymi kolorami zaznaczone są pakiety "normalne", uzupełniające i<br>nadmiarowe.                                                                                                    |
| <u>Pomiary i dane</u><br>stacii | <ul> <li>Aplikacja umożliwia</li> <li>Przeglądanie i modyfikację podstawowych danych stacji (nazwa, położenie geograficzne, typ, podtyp itd.).</li> <li>Przeglądanie i wykrywanie nieprawidłowości we wzorach obliczeniowych wybranej stacji.</li> <li>Przeglądanie danych pomiarowych wybranej stacji w wybranym okresie czasu. Przeglądać moźna dane zapisane w bazie SQL oraz dane wygenerowane przez program ekspercki (MasterDat) przeznaczone do prezentacji na stronie WWW.</li> <li>Proste porównywanie danych z bazy i programu eksperckiego (wykrywanie różnic - w idealnym przypadku nie powinny występować)</li> <li>Analizę prawidłowości komunikacji ze stacją - każdy pakiet pomiarów w tabeli oznaczony jest odpowiednim kolorem w zależności od sposobu jego odbioru (pakiety "normalne", odpytane, brak pakietu).</li> </ul> |
|                                 | Aplikacja przedstawie statystyczne dane opracowane przez program ekspercji                                                                                                    |

• w tabeli KONTROLA wybrać aplikację Pomiary i dane stacji

Po zalogowaniu pojawi się panel:

| Dane konfiguracyjne i pomiarowe stacji |                               |                               |                           |  |  |  |  |
|----------------------------------------|-------------------------------|-------------------------------|---------------------------|--|--|--|--|
| Pokaż stacje dla rejonu                | cała Polska                   | Stacja 29 Listopada / Kuźnicy | ~                         |  |  |  |  |
| Dane stacji Wzory Dane pomiarowe       | od dnia 2011 🕶 04 🕶 22 🕶 godz | 10 🕶 50 🕶 2 godz 💌 🛆 🗆 expert | 🗌 baza SQL 🗌 pokaż błędne |  |  |  |  |

## Wybór stacji

• wybór rejonu

| cała Polska             | ~ |
|-------------------------|---|
| cała Polska             | ^ |
| DGLP                    | _ |
| droga S11               |   |
| Gdańskie melioracje     |   |
| GDDKiA                  |   |
| GDDKiA Białystok        |   |
| GDDKiA Bydgoszcz        |   |
| GDDKiA Gdańsk           |   |
| GDDKiA Katowice         |   |
| GDDKiA Kielce           | - |
| GDDKiA Kraków           |   |
| GDDKiA Lublin K         |   |
| GDDKiA Łódź             |   |
| GDDKiA Olsztyn          |   |
| GDDKiA Opole            |   |
| GDDKiA Poznań           |   |
| GDDKiA Rzeszów          |   |
| GDDKiA Szczecin         |   |
| GDDKiA Warszawa         |   |
| GDDKiA Wrocław          |   |
| GDDKIA Zielona Góra     |   |
| IBL                     |   |
| IMUZ Falenty            |   |
| Instytut Ochrony Roslin |   |
| Krakow                  |   |
| Krakow-Centrum          |   |
| Krakow-Nowa Huta        |   |
| Krakow-Podgorze         |   |
| Lecnia Gdansk           |   |
| Legnica                 | ~ |

• Pokaż stacje dla rejonu (na liście stacji pojawią się stacje wybranego rejonu)

| Pokaż stacje dla rejonu GDDKiA Kraków |  | ~ |  |
|---------------------------------------|--|---|--|
|---------------------------------------|--|---|--|

• wybór stacji

| Brzesko                 | ~ |
|-------------------------|---|
| Grybów                  | ^ |
| Grybów - poj            |   |
| Hebdów                  |   |
| Hebdów - pojazdy        |   |
| Jaksice                 |   |
| Jaksice - pojazdy       |   |
| Jawornik                |   |
| Jerzmanowice            |   |
| Kochanów                |   |
| Kochanów - pojazdy      | ≡ |
| Krzyżówka               |   |
| Krzyżówka - pojazdy     |   |
| Libertów                |   |
| Libertów - poj 1        |   |
| Libertów - poj 2        |   |
| Limanowa                |   |
| Limanowa - poj          |   |
| Lubien                  |   |
| Łapczyca E              |   |
| Lapczyca E - pojazdy    |   |
| Michałowice 1           |   |
| Michałowice - pojazdy i |   |
| Manilanu                |   |
| Nogliany                |   |
| Nysienice               |   |
| Muélonice r             |   |
| Mysienice - poj 1       |   |
| Norrawa                 |   |
| Naprawa<br>Naprawa poj  |   |
| ivaprawa - poj          |   |

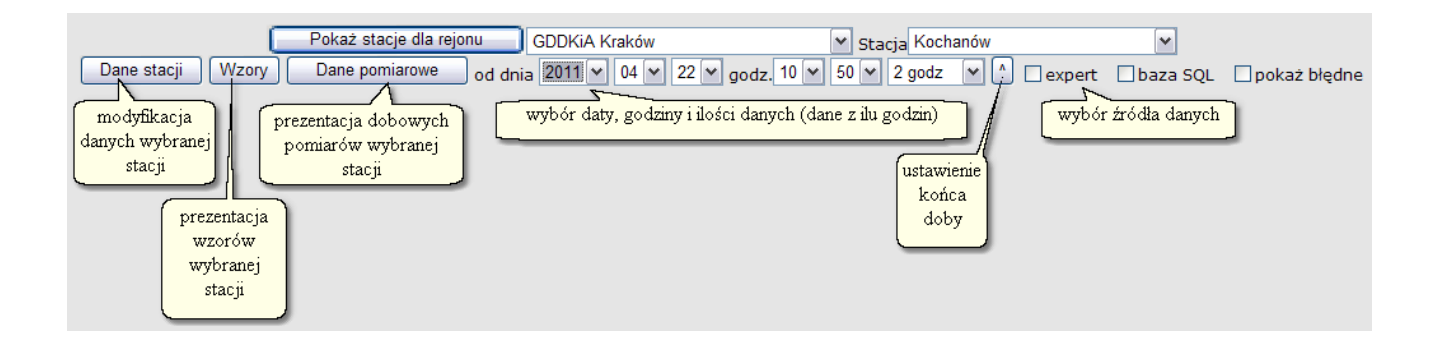

### Dane stacji

Przycisk Dane stacji służy do wyświetlenia danych konfiguracyjnych stacji z możliwością ich zmiany.

| Dane sta                                           |                       |
|----------------------------------------------------|-----------------------|
| Dane konfiguracyjne stacji <b>Ko</b>               | ochanów (568 - \$238) |
| nazwa stacji                                       | Kochanów              |
| rejon                                              | Rejon Dróg Kraków     |
| szerokość geograficzna                             | 50.115                |
| długość geograficzna                               | 19.7479               |
| wysokość npm. [m]                                  | 247                   |
| IP                                                 |                       |
| typ stacji                                         | meteo drogowa 💌       |
| pikietaż [km] (- położenie po lewej stronie drogi) | 359.79                |
| przesunięcie opikietażu [km]                       | 0                     |
| nr drogi                                           | 79                    |
| identyfikator drogi (A,S)                          |                       |
| strefa (stacje leśne)                              |                       |
| podtyp stacji leśnej                               | meteo 💌               |
| Zapisz                                             |                       |

Dana stacij

### Wzory

Przycisk *Wzory* służy do prezentacji wzorów wybranej stacji wraz z porównaniem między bazą SQL a dyspozytorem.

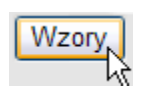

| Domina               | wzór: Baza SQL                                                                                                    |
|----------------------|----------------------------------------------------------------------------------------------------|
| Pomar                | wzór: Dyspozytor                                                                                                    |
| Int_opad (19)        | (#26<0)*(#26>-30)*100+(#26<700)*(#26>=0)*((-1*#26)/7+100)                                                                                                    |
| Intensywność opadu   | (#26<0)*(#26>-30)*100+(#26<700)*(#26>=0)*((-1*#26)/7+100)                                                                                                    |
| Kond (20)            | (#7<1000)*(#7>=900)*100+(#7<1900)*(#7>=1000)*((-1*(#7<1900))/(9+100)+(#7<900)*(-2000)                                                                                                    |
| Konduktancja         | (#7<1000)*(#7>=900)*100+(#7<1900)*(#7>=1000)*((-1*(#7-1000))/9+100)                                                                                                    |
| krw (24)             | #15                                                                                                    |
| Kierunek wiatru      | #15                                                                                                    |
| napiecie (30)        | #31                                                                                                    |
| Napięcie akumulatora | #31                                                                                                    |
| Naw (31)             | $(\#19>2)^{*}((\#25=1)+(\#25=2)^{*}2+(\#25=3)^{*}2+(\#25<1)^{*}(\#19<=(\#32+2)))+(\#19<=2)^{*}(\#19>-9)^{*}(\#19>-40)^{*}((\#4=2)^{*}(\#25=0)^{*}3+(\#4=2)^{*}(\#25>=0,5)^{*}(\#25<1))+(\#19<=-(\#19>-40)^{*}(\#4^{*}(\#4>0)+(\#4=2)^{*}(\#25>0)^{*}((\#7<=1300)^{*}3))$                                                                                                    |
| Stan nawierzchni     | $(\#19>2)^{*}((\#25=1)+(\#25=2)^{*}2+(\#25=3)^{*}2+(\#25<1)^{*}(\#19<=(\#32+2)))+(\#19<=2)^{*}(\#19>-9)^{*}(\#19>-9)^{*}(\#19>-40)^{*}((\#4=2)^{*}(\#25=0)^{*}3+(\#4=2)^{*}(\#25>=0.5)^{*}(\#25<1))+(\#19<=-(\#25)^{*}(\#25=0)^{*}(\#25>-0.5)^{*}(\#25<1))+(\#19<=-(\#25)^{*}(\#25=0)^{*}(\#25=0)^{*}(\#25>=0.5)^{*}(\#25<1))+(\#19<=-(\#25)^{*}(\#25=0)^{*}(\#25=0)^{*}(\#25>=0.5)^{*}(\#25<1))+(\#19<=-(\#25)^{*}(\#25=0)^{*}(\#25=0)^{*}(\#25=$ |
| Opad (35)            | #25                                                                                                    |
| Stan opadu           | #25                                                                                                    |
| prw (79)             | #9                                                                                                    |
| Prędkość wiatru      | #9                                                                                                    |
| Prw_max (82)         | #12                                                                                                    |
| Prędkość wiatru max. | #12                                                                                                    |
|                      |                                                                                                    |

oba wzory identyczne pomiar niezdefiniowany w bazie SQL pomiar niezdefiniowany w dyspozytorze wzory są różne

#### **Dane pomiarowe**

Przycisk *Dane pomiarowe* wymaga wybrania daty, godziny i liczby godzin (ile godzin danych) oraz źródła danych. Służy on do wyświetlenia pomiarów z żądanego dnia i okresu, pochodzących z wybranego źródła. Zaznaczenie dwóch źródeł (expert, baza SQL) pozwala na porównanie danych pomiędzy bazą SQL a expertem.

| Dane pomiaro     | owe 2 c  | od dnia   | 2011 💌 04   | 1~    | 18               | <b>*</b> <u>c</u>                                 | jodz                                              | . 23                                | ▶ 50                                                                                      | ~                                                     | 1 godz                                                                 | . 🗡                         | <b>^</b> | expert  | ⊻ b     | aza SQL   | 🗌 pok    | aż b | łędne  |
|------------------|----------|-----------|-------------|-------|------------------|---------------------------------------------------|---------------------------------------------------|-------------------------------------|-------------------------------------------------------------------------------------------|-------------------------------------------------------|------------------------------------------------------------------------|-----------------------------|----------|---------|---------|-----------|----------|------|--------|
|                  |          |           |             |       |                  |                                                   |                                                   |                                     |                                                                                           |                                                       |                                                                        |                             |          |         |         |           |          |      |        |
|                  |          |           |             | Dan   | ne po            | omia                                              | rowe                                              | e sta                               | acji Koch                                                                                 | anó                                                   | <b>w</b> (56                                                           | 8 - \$23                    | 8)       |         |         |           |          |      |        |
|                  |          |           |             |       |                  | pa                                                | bra<br>akieto                                     | akuj<br>ów u                        | ących pa<br>uzupełnia                                                                     | ikiet<br>ając                                         | ów: 0<br>ych: 0                                                        |                             |          |         |         |           |          |      |        |
| Czas             | Int_opad | Kond      | krw         | napi  | ecie             | Naw                                               | Opad                                              | prw                                 | Prw_max                                                                                   | sol                                                   | Т_0                                                                    | T_2                         | T_20     | T5      | T_r     | wilg      | wskaznik | zagr | t_odcz |
| 2011-04-18 23:50 | 0/0      | 16.3/16.3 | 263.9/263.9 | 12.7/ | 12.7             | 0/0                                               | 0/0                                               | 0/0                                 | 0/0                                                                                       | 0/0                                                   | 8.1/8.1                                                                | 6.2/6.2                     | 5.1/5.1  | 8.8/8.8 | 1.2/1.2 | 70.6/70.6 | -/-      | 0/0  | 6.2/-  |
| 2011-04-19 00:00 | 0/0      | 15.8/15.8 | 266/266     | 12.7/ | 12.7             | 0/0                                               | 0/0                                               | 0/0                                 | 0/0                                                                                       | 0/0                                                   | 8/8                                                                    | 6.2/6.2                     | 5.2/5.2  | 8.8/8.8 | 1.2/1.2 | 70.6/70.6 | -/-      | 0/0  | 6.2/-  |
| 00:10            | 0/0      | 15.8/15.8 | 251.3/251.3 | 12.8/ | 12.8             | 0/0                                               | 0/0                                               | 0/0                                 | 0/0                                                                                       | 0/0                                                   | 7.9/7.9                                                                | 6/6                         | 5.1/5.1  | 8.7/8.7 | 1.1/1.1 | 71.2/71.2 | -/-      | 0/0  | 6/-    |
| 00:20            | 0/0      | 15.8/15.8 | 276.5/276.5 | 12.6/ | 12.6             | 0/0                                               | 0/0                                               | 0/0                                 | 0/0                                                                                       | 0/0                                                   | 7.8/7.8                                                                | 6/6                         | 4.9/4.9  | 8.6/8.6 | 1.1/1.1 | 70.8/70.8 | -/-      | 0/0  | 6/-    |
| 00:30            | 0/0      | 15.9/15.9 | 268.3/268.3 | 12.8/ | 12.8             | 0/0                                               | 0/0                                               | 0/0                                 | 0/0                                                                                       | 0/0                                                   | 7.7/7.7                                                                | 5.7/5.7                     | 4.6/4.6  | 8.5/8.5 | 1/1     | 72/72     | -/-      | 0/0  | 5.7/-  |
| 00:40            | 0/0      | 15.8/15.8 | 257.1/257.1 | 12.8/ | 12.8             | 0/0                                               | 0/0                                               | 0/0                                 | 0/0                                                                                       | 0/0                                                   | 7.6/7.6                                                                | 5.6/5.6                     | 4.7/4.7  | 8.4/8.4 | 1/1     | 72.4/72.4 | -/-      | 0/0  | 5.6/-  |
| Czas             | Int_opad | Kond      | krw         | napi  | ecie             | Naw                                               | Opad                                              | prw                                 | Prw_max                                                                                   | sol                                                   | т_0                                                                    | T_2                         | T_20     | T5      | T_r     | wilg      | wskaznik | zagr | t_odcz |
|                  |          |           |             |       | poi<br>po<br>bra | miary<br>miary<br>rogn<br>ak da<br>kolur<br>kolur | y w Ba<br>oza -<br>anych<br>dan<br>mna o<br>mna o | azie<br>dot<br>- do<br>e TY<br>zasi | i po Expe<br>i po Expe<br>yczy dany<br>otyczy dar<br>/LKO z ba<br>u: brak pa<br>u: pakiet | rcie<br>rcie<br>ch p<br>nych<br>zy S<br>akiet<br>uzup | IDENTYC<br>RÓŻNIĄ<br>o Exper<br>po Expe<br>QL<br>cu danyc<br>pełniając | CZNE<br>SIĘ<br>cie<br>ercie |          |         |         |           |          |      |        |

Rys. Porównanie danych z experta i bazy SQL (expert / baza SQL)

Zaznaczenie opcji pokaż błędne wyświetla również błędne pomiary, które znajdują się w bazie danych.

| Dane pomia       | rowe     | od dni    | a 2011 💌    | 04 🕶      | 18  | <b>Y</b> 0 | odz | z. 23 🗸 | 5   | 0 🗸     | 1 godz  | z. 💙    | <u> </u> | expe    | rt ⊻b     | aza SQL 🗹       | poka | aż błędne   |
|------------------|----------|-----------|-------------|-----------|-----|------------|-----|---------|-----|---------|---------|---------|----------|---------|-----------|-----------------|------|-------------|
|                  |          |           |             |           |     |            |     |         |     |         |         |         |          |         |           |                 |      |             |
| Czas             | Int_opad | Kond      | krw         | napiecie  | Naw | Opad       | prw | Prw_max | sol | Т_0     | T_2     | T_20    | T5       | T_T     | wilg      | wskaznik        | zagr | t_odcz      |
| 2011-04-18 23:50 | 0/0      | 16.3/16.3 | 263.9/263.9 | 12.7/12.7 | 0/0 | 0/0        | 0/0 | 0/0     | 0/0 | 8.1/8.1 | 6.2/6.2 | 5.1/5.1 | 8.8/8.8  | 1.2/1.2 | 70.6/70.6 | -3200.6/-3200.7 | 0/0  | 6.2/-3200.7 |
| 2011-04-19 00:00 | 0/0      | 15.8/15.8 | 266/266     | 12.7/12.7 | 0/0 | 0/0        | 0/0 | 0/0     | 0/0 | 8/8     | 6.2/6.2 | 5.2/5.2 | 8.8/8.8  | 1.2/1.2 | 70.6/70.6 | -3200.6/-3200.7 | 0/0  | 6.2/-3200.7 |
| 00:10            | 0/0      | 15.8/15.8 | 251.3/251.3 | 12.8/12.8 | 0/0 | 0/0        | 0/0 | 0/0     | 0/0 | 7.9/7.9 | 6/6     | 5.1/5.1 | 8.7/8.7  | 1.1/1.1 | 71.2/71.2 | -3200.6/-3200.7 | 0/0  | 6/-3200.7   |
| 00:20            | 0/0      | 15.8/15.8 | 276.5/276.5 | 12.6/12.6 | 0/0 | 0/0        | 0/0 | 0/0     | 0/0 | 7.8/7.8 | 6/6     | 4.9/4.9 | 8.6/8.6  | 1.1/1.1 | 70.8/70.8 | -3200.6/-3200.7 | 0/0  | 6/-3200.7   |
| 00:30            | 0/0      | 15.9/15.9 | 268.3/268.3 | 12.8/12.8 | 0/0 | 0/0        | 0/0 | 0/0     | 0/0 | 7.7/7.7 | 5.7/5.7 | 4.6/4.6 | 8.5/8.5  | 1/1     | 72/72     | -3200.6/-3200.7 | 0/0  | 5.7/-3200.7 |
| 00:40            | 0/0      | 15.8/15.8 | 257.1/257.1 | 12.8/12.8 | 0/0 | 0/0        | 0/0 | 0/0     | 0/0 | 7.6/7.6 | 5.6/5.6 | 4.7/4.7 | 8.4/8.4  | 1/1     | 72.4/72.4 | -3200.6/-3200.7 | 0/0  | 5.6/-3200.7 |
| Czas             | Int_opad | Kond      | krw         | napiecie  | Naw | Opad       | prw | Prw_max | sol | T_0     | T_2     | T_20    | T5       | T_T_    | wilg      | wskaznik        | zagr | t_odcz      |

Rys. Porównanie danych z experta i bazy SQL (expert / baza SQL) – z pomiarami błędnymi (baza SQL)

### Wybór danych w tabeli

Domyślnie w tabeli danych pomiarowych wyświetlane są wszystkie pomiary stacji. Do zmiany tych ustawień służy tabela pod danymi:

| Pomiary stacji         |          |       |  |  |  |  |  |  |  |
|------------------------|----------|-------|--|--|--|--|--|--|--|
| pomiar                 | SKPOT    | PomiD |  |  |  |  |  |  |  |
| Intensywność opadu     | Int_opad | 19    |  |  |  |  |  |  |  |
| Konduktancja           | Kond     | 20    |  |  |  |  |  |  |  |
| Kierunek wiatru        | krw      | 24    |  |  |  |  |  |  |  |
| Napięcie akumulatora   | napiecie | 30    |  |  |  |  |  |  |  |
| Stan nawierzchni       | Naw      | 31    |  |  |  |  |  |  |  |
| Stan opadu             | Opad     | 35    |  |  |  |  |  |  |  |
| Prędkość wiatru        | prw      | 79    |  |  |  |  |  |  |  |
| Prędkość wiatru max.   | Prw_max  | 82    |  |  |  |  |  |  |  |
| sol                    | sol      | 86    |  |  |  |  |  |  |  |
| Temperatura 0 cm       | т_о      | 96    |  |  |  |  |  |  |  |
| Temperatura 2 m        | T_2      | 106   |  |  |  |  |  |  |  |
| Temperatura 20 cm      | т_20     | 107   |  |  |  |  |  |  |  |
| Temperatura -5 cm      | T5       | 120   |  |  |  |  |  |  |  |
| Temperatura rosy       | T_r      | 131   |  |  |  |  |  |  |  |
| Wilgotność             | wilg     | 158   |  |  |  |  |  |  |  |
| wskaznik               | wskaznik | 166   |  |  |  |  |  |  |  |
| Zagrożenie gołoledzią  | zagr     | 171   |  |  |  |  |  |  |  |
| Temperatura odczuwalna | t_odcz   | 230   |  |  |  |  |  |  |  |

Pomiary zaptaszkowane nie będą pokazywane w tabeli

| Nie pokazuj żad | nego       | Poka  | iż wszystkie |
|-----------------|------------|-------|--------------|
| [ [             | Dane pomia | arowe |              |

### 7. Raport experta

Aplikacja przedstawia statystyczne dane opracowane przez program ekspercki (MasterDat) podczas przetwarzania danych. Przedstawione są dane ilościowe i procentowe wykrytych błędów oraz mapa Polski ze stacjami zaznaczonymi kolorowymi punktami. Kolor oznacza wykryte błędu w danych pomiarowych stacji, np:

- dane OK
- pomiary błędnie lub brak pomiarów poprawione przez program MasterDat
- pomiary błędne nie poprawione
- uszkodzony czujnik
- braki w konfiguracji stacji
- stacje wyłączone

Aplikacja umożliwia włączanie lub wyłączanie kontroli poszczególnych pakietów przez program MasterDat.

Aby skorzystać z aplikacji należy:

• otworzyć stronę http://www.traxelektronik.pl/pp/tools/

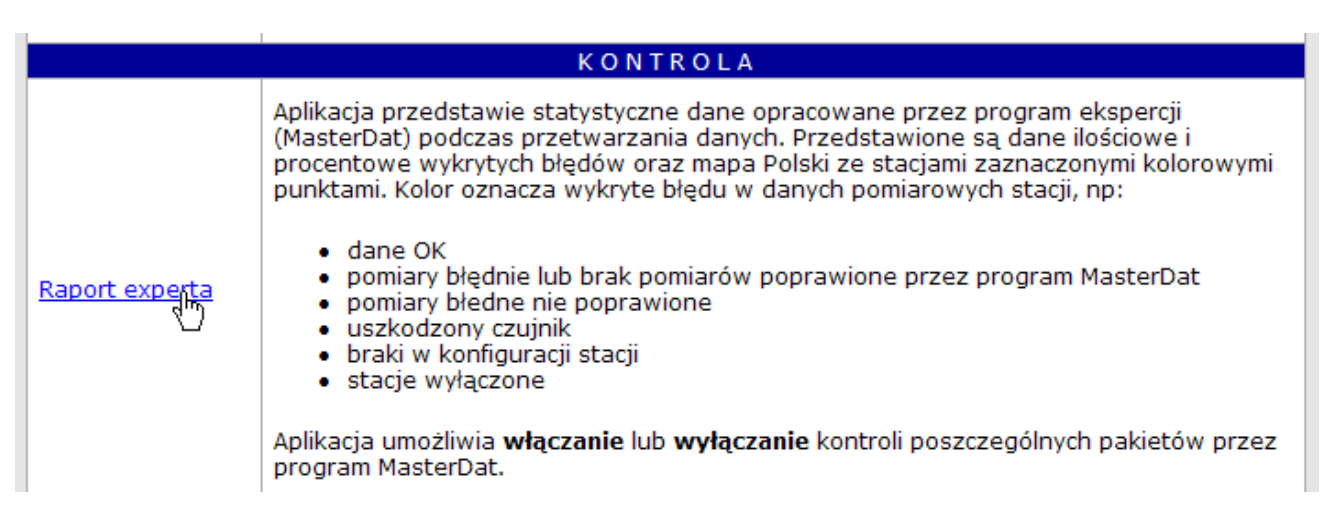

• w tabeli KONTROLA wybrać aplikację Raport ex perta

| RAP                         | ORT EXPERTA                                                       |                                                                    |                                                                                          |                                                      |                                                  |              |
|-----------------------------|-------------------------------------------------------------------|--------------------------------------------------------------------|------------------------------------------------------------------------------------------|------------------------------------------------------|--------------------------------------------------|--------------|
| zelektronik<br>Zalo         | dnowak<br>wyloguj                                                 |                                                                    | Traxeler *                                                                               | A Relektronik                                        | Traxelektronik                                   |              |
| telektronik<br>201<br>dla 2 | Analiza z<br>1-04-26 10:40:00<br>2-ch godzin wstecz               | Traxelektronil                                                     | All a                                                                                    |                                                      | Das.                                             |              |
| alabiranil                  | Il Treveletinoniti<br>Iloćć stacij                                |                                                                    | and the second                                                                           | PSGP .                                               | See 12. The St                                   | telel        |
| ОК                          | 452                                                               | 52%                                                                | - ACAF                                                                                   |                                                      |                                                  | 71-2         |
| pomiary blędne-w            | szystkie poprawione 33                                            | 3.8%                                                               | A HARA                                                                                   | P. LUNCH                                             |                                                  |              |
| pomiary błędne ni           | <mark>e poprawione</mark> 159                                     | 18.3%                                                              | 17 Berly                                                                                 |                                                      | r lets                                           | ્રાત્સ પ્રલા |
| uszkodzony czujni           | ik 18                                                             | 2.1%                                                               | Sector A                                                                                 | and the second second                                |                                                  | - Sun        |
| brak pakietu lub f          | ormut 208                                                         | 23.9%                                                              |                                                                                          |                                                      | · · · · ·                                        |              |
| Po<br>Ra<br>Kie             | za obszarem: 75<br>nking pomiarów<br>dy ostatni pakiet<br>Formuły | TIEN                                                               |                                                                                          |                                                      | A                                                |              |
| elektronik                  | riakelektronik                                                    | I raxele                                                           | 19-11-52                                                                                 | - Att - St                                           | ·                                                | Alakelek     |
|                             |                                                                   |                                                                    |                                                                                          |                                                      |                                                  | 8            |
|                             | Travelektronik                                                    | Travel                                                             | The for the                                                                              | AN Start                                             |                                                  | - Jalal      |
| celentientit                |                                                                   | richard and a second                                               |                                                                                          |                                                      | KK 2/1                                           | Stor freiter |
|                             |                                                                   |                                                                    | Nº Xers A                                                                                |                                                      | 2 9 0 C 9                                        | 1.           |
| telektronik                 | Traxelektronik                                                    | Traxelekt                                                          | X YKI                                                                                    | AL-DK-                                               | 7792.                                            | Calel        |
|                             |                                                                   |                                                                    | Ne de VI                                                                                 | The had                                              | a part                                           |              |
|                             |                                                                   | 15mg                                                               |                                                                                          | KK T                                                 | en and and a                                     |              |
| telektronik                 |                                                                   | Traxelektron                                                       | THAN                                                                                     | M Ser M                                              | the fitter                                       |              |
|                             |                                                                   | • V                                                                | 14 4500                                                                                  | X 124                                                | The second                                       | ( Same       |
|                             |                                                                   |                                                                    | Let al                                                                                   |                                                      |                                                  | • •          |
| telektronik                 | Traxelektronik                                                    | Traxelektronik                                                     | TIL ERG                                                                                  |                                                      | YAT NON 5                                        | <u></u> e[el |
|                             |                                                                   |                                                                    |                                                                                          | - Portan                                             | SPR 10                                           | 3-1          |
|                             |                                                                   | • OK                                                               | ustkie poprawione                                                                        |                                                      | A Marine And And And And And And And And And And | -            |
| elektronik                  | Traxelektronik                                                    | • poniary biedne nie                                               | e poprawione                                                                             | Charles and the second                               | 1 C.Z.S. mad                                     | / I raxelek  |
|                             |                                                                   | <ul> <li>uszkodzony czujnik</li> <li>brak pakietu lub f</li> </ul> | c<br>formuž                                                                              |                                                      | Sol St. Sol                                      |              |
|                             |                                                                   | ⊕ stacja wyłączona                                                 | Traveleltheatth                                                                          |                                                      | 1 million L                                      |              |
| elektronik                  |                                                                   |                                                                    |                                                                                          | Trakelekin                                           | Wakeleng ()                                      |              |
|                             |                                                                   |                                                                    |                                                                                          | ~                                                    | the second second                                |              |
| under the second            | Turny al al thrandle                                              | Trevelotivesile                                                    | Trevelativentit                                                                          | Travalativasil                                       | Travalal travil                                  | Turny colod  |
| Reference                   |                                                                   | Wszelkie zmiany dokon<br>będą widoczn<br>Analiz                    | ane przy pomocy opcji dost<br>ne dopiero po następnej ana<br>za dokonywane jest co ok. 5 | ępnych na podstronach do<br>alizie danych.<br>5 min. |                                                  |              |

Po zalogowaniu się, wyświetla się mapa Polski z zaznaczonymi stacjami pomiarowymi:

Po lewej stronie znajduje się tabela określająca liczbową oraz procentową reprezentację stacji, dzieląc je na:

| - stacje działające:                                                |        |             |
|---------------------------------------------------------------------|--------|-------------|
| ОК                                                                  | 452    | 52%         |
| <ul> <li>stacje przesyłające pomiary błędne, które zosta</li> </ul> | ały po | prawione:   |
| pomiary blędne-wszystkie poprawione                                 | 33     | 3.8%        |
| - stacje przesyłające pomiary błędne, które nie z                   | ostały | poprawione: |
| pomiary blędne nie poprawione                                       | 159    | 18.3%       |
| <ul> <li>stacje posiadające uszkodzony czujnik:</li> </ul>          |        |             |
| uszkodzony czujnik                                                  | 18     | 2.1%        |
| stagia nia przysyłająca danych lub nia posiadaj                     | 000 0  | dnowiednich |

- stacje nie przysyłające danych lub nie posiadające odpowiednich formuł: brak pakietu lub formuł 208 23.9%

Po kliknięciu w jeden z powyższych odnośników, użytkownik zostanie przekierowany do strony wyświetlającej listę odpowiednich stacji. Na przykład po kliknięciu w odnośnik *pomiary błędne-wszystkie poprawione*, wyświetli się lista wszystkich stacji, które przesyłają pomiary błędne, ale poprawione:

| Ilość stacji                        |     |       |
|-------------------------------------|-----|-------|
| OK                                  | 452 | 52%   |
| pomiary blędnejwszystkie poprawione | 33  | 3.8%  |
| pomiary błędne wie poprawione       | 159 | 18.3% |
| uszkodzony czujnik                  | 18  | 2.1%  |
| brak pakietu lub formuł             | 208 | 23.9% |

| raxelek <u>tronik</u>          | Stacje ty<br>Traxelektro | /pu | pomiary blędne-wszystki | e popra | wione 🗸 | Pokaż<br>Pokaż   | Traxelektron     |
|--------------------------------|--------------------------|-----|-------------------------|---------|---------|------------------|------------------|
| Opis zmian                     |                          |     |                         |         |         |                  |                  |
|                                |                          |     |                         |         |         |                  |                  |
| rakelektronik                  | Traxelektro              | Lp. | Stacja                  | StID    | wyłącz  | Relektronik      | Trakelektron     |
|                                |                          | 1.  | Bojanowo                | 263     | OFF     |                  |                  |
|                                |                          | 2.  | Budziszów A4            | 547     | OFF     |                  |                  |
| raxelektronik                  | Traxelektro              | З.  | Dębe Wielkie            | 105     | OFF     | malektronik      | Travelektron     |
| enconcinentit                  | reactionare              | 4.  | Dwukoły (Krajewo)       | 1028    | OFF     | accienterentite  |                  |
|                                |                          | 5.  | Golęczewo               | 268     | OFF     |                  |                  |
| and a laboration of the second |                          | 6.  | Grabina                 | 123     | OFF     | an al al through | Travalativas     |
| axelektionik                   | Traxetektro              | 7.  | Iłowa                   | 348     | OFF     | Delektronik      | Traxelektron     |
|                                |                          | 8.  | Jakuszyce               | 217     | OFF     |                  |                  |
|                                |                          | 9.  | Jędrzejów               | 104     | OFF     |                  |                  |
| raxelektronik                  | Traxelektro              | 10. | Kalinowo                | 503     | OFF     | melektronik      | Traxelektron     |
|                                |                          | 11. | Kamionna                | 309     | OFF     |                  |                  |
|                                |                          | 12. | Kąty                    | 180     | OFF     |                  |                  |
| avalektronik                   | Travelektro              | 13. | Kisielice               | 457     | OFF     | malaktronik      | Travalektron     |
| uncientienti                   | renerentie               | 14. | Kochanów                | 568     | OFF     | morendenin       | rianelentien     |
|                                |                          | 15. | Kokotek                 | 1122    | OFF     |                  |                  |
|                                | Travalation              | 16. | Lubycza Królewska       | 732     | OFF     | and all through  | These shaled the |

Z listy rozwijanej na górze strony można wybrać grupę stacji, która ma być wyświetlona:

| Stacje typu | pomiary blędne-wszystkie poprawione | ~ | Pokaż |
|-------------|-------------------------------------|---|-------|
|-------------|-------------------------------------|---|-------|

Po kliknięciu w przycisk Pokaż, zostanie wyświetlona lista stacji żądanego typu:

| Stacje typ | 🛛 pomiary blędne-wszystkie poprawione 💌 | Pokaż |
|------------|-----------------------------------------|-------|
| lektron    | ОК                                      | nelek |
|            | pomiary blędne-wszystkie poprawione     |       |
|            | pomiary błędne nie poprawione           |       |
| lal dua.   | uszkodzony czujnik                      | walab |
| lenue      | Pak pakietuh&b formuł                   | relek |
| _          | 1 stacja wyłączona                      |       |
|            | 2 wszystkie stacje                      |       |

|                | Stacje typu uszkodzony czujnik |     |                  |      | (      | ✓ Pokaż                 |
|----------------|--------------------------------|-----|------------------|------|--------|-------------------------|
| axelektronik   | Traxelektron                   | ik  | l raxelekt       | romi | K []   | raxelektronik           |
| Opis zmian     |                                |     |                  |      |        |                         |
|                |                                |     |                  |      |        |                         |
| axelektronik   | Traxelektron                   | Lp. | Stacja           | StID | wyłącz | raxelektronik           |
|                |                                | 1.  | Dychów           | 227  | OFF    |                         |
|                |                                | 2.  | Koniaków         | 412  | OFF    |                         |
| axelektronik   | Traxelektron                   | 3.  | Łochów           | 142  | OFF    | raxelektronik           |
| uncientienti   |                                | 4.  | Mniów            | 941  | OFF    |                         |
|                |                                | 5.  | Pcim 3           | 1143 | OFF    |                         |
| avalal tranil  | Travalalthan                   | 6.  | Płońsk           | 1057 | OFF    |                         |
| anelekuoliik   |                                | 7.  | Poczernin        | 68   | OFF    | akelekuollik            |
|                |                                | 8.  | Szadółki         | 440  | OFF    |                         |
|                |                                | 9.  | Trzebinia        | 322  | OFF    |                         |
| axelektronik   | Traxelektron                   | 10. | węzeł Bieżanów I | 843  | OFF    | raxelektronik           |
|                |                                | 11. | Wielopole        | 316  | OFF    |                         |
|                |                                | 12. | Winna Góra       | 360  | OFF    |                         |
| axelektronik   | Traxelektron                   | 13. | Wiskitki         | 184  | OFF    | raxelektronik           |
|                |                                | 14. | Wola Komborska   | 223  | OFF    |                         |
|                |                                | 15. | Zawoja (828) 👘   | 490  | OFF    |                         |
| linentilelever | Travalalthan                   | 16. | Zosin            | 762  | OFF    | antide la transferación |

Pole *Opis zmian* pozwala na wpisanie komentarza, który zostanie przypisany do wprowadzonej zmiany i wyświetlony w *Historii zmian*.

Po kliknięciu w przycisk OFF, dana stacja zostanie wyłączona:

| Lp. | Stacja   | StID  | wyłącz |
|-----|----------|-------|--------|
| 1.  | Dychów   | 227   | OFF    |
| 2.  | Koniaków | 412   | 08")   |
|     |          | · · - |        |

Stacja Dychów została wyłączona

Po kliknięciu w nazwę danej stacji, zostanie wyświetlona strona zawierająca pomiary danej stacji, z możliwością włączenia/wyłączenia danego pomiaru lub też całej stacji:

| Lp. | Stacja   | StID | wyłącz |
|-----|----------|------|--------|
| 1.  | Dychów   | 227  | OFF    |
| 2.  | Kon ików | 412  | OFF    |
|     |          |      |        |

| Stacja Dychów                                              |             |          |            |           |                |                      |                 |
|------------------------------------------------------------|-------------|----------|------------|-----------|----------------|----------------------|-----------------|
| itacja <b>włączona</b> ilość pakietów v                    | w ostatnicł | n 24 go  | dz: 144    | /144      | (100%)         | ) ostatni pakiet: 21 | 011-04-26 11:40 |
|                                                            | Wyła        | ez etaci | <u> </u>   | 7am       | knii okno      |                      |                 |
| tronik Tra <u>velektro</u>                                 | vvytą       | cz stacj |            | Zam       | кпіј Окпо      | axalaktron           | iik Traxe       |
| Opis zmian                                                 |             | Zactocu  | i nonitet  | o amis    | uny l          |                      |                 |
| tronik Travelektronik Travelektronik Travelektronik Travel |             |          |            |           |                |                      |                 |
| trenterentere                                              | Wynik       | kontro   | li z 201:  | 1-04-     | 26 11:3        | 0<br>De ekse         | ancia           |
| Pomiar                                                     | PomID       | Włącz    | Wyłącz     | v<br>Baza | aiue<br>Expert | Usuniety             | Modyf.          |
| Całkowita ilość pojazdów pas 1                             | 49 (49)     |          |            | 0         | 0              | -                    | -               |
| Całkowita ilość pojazdów pas 2                             | 51 (51)     |          |            | 0         | 0              | -                    | -               |
| Intensywność opadu                                         | 19 (19)     |          |            | 0         | 0              | -                    | -               |
| Kierunek wiatru                                            | 24 (24)     |          |            | 72.3      | 72.3           | -                    | -               |
| Konduktancja                                               | 20 (20)     |          |            | 0         | 0              | -                    | -               |
| Napięcie akumulatora                                       | 30 (30)     |          |            | -37.8     | -3200.6        | -                    | -               |
| Prędkość wiatru                                            | 79 (79)     |          |            | 1.1       | 1.1            | -                    | -               |
| Prędkość wiatru max.                                       | 82 (82)     |          |            | 2.1       | 2.1            | -                    | -               |
| sol                                                        | 86 (86)     |          |            | 0         | 0              | -                    | -               |
| Stan nawierzchni                                           | 31 (31)     |          |            | 0         | 0              | -                    | -               |
| Stan opadu                                                 | 35 (35)     |          |            | 0         | 0              | -                    | -               |
| Temperatura 0 cm                                           | 96 (96)     |          |            | 21.5      | 21.5           | -                    | -               |
| Temperatura 20 cm                                          | 107 (107)   |          |            | 17.7      | 17.7           | -                    | -               |
| Temperatura 2 m                                            | 106 (106)   |          |            | 15.8      | 15.8           | -                    | -               |
| Temperatura -5 cm                                          | 120 (120)   |          |            | 18.2      | 18.2           | -                    | -               |
| Temperatura odczuwalna                                     | 230 (230)   |          |            | ?         | 15.8           | -                    | -               |
| Temperatura rosy                                           | 131 (131)   |          |            | -6.3      | -6.3           | -                    | -               |
| Wilgotność                                                 | 158 (158)   |          |            | 21.2      | 65.7           | uszkodzony czujnik   | średnia ważona  |
| wskaznik                                                   | 166 (166)   |          |            | ?         | -3200.6        | -                    | -               |
| Zagrożenie gołoledzią                                      | 171 (171)   |          |            | 0         | 0              | -                    | -               |
|                                                            |             | 0.0      | pomiar C   | )K<br>dov |                |                      |                 |
|                                                            | po          | miar bło | adny-mo    | dyfiko    | wany           |                      |                 |
|                                                            |             | uszk     | odzony o   | zujnik    | (              |                      |                 |
| 2 - brak pomiaru w bazie                                   |             | pom      | iiar wyłai | czony     |                |                      |                 |
| tranik Travalakira                                         | mil:        | Trav     | alala      | nau       | il: 1          | Travialakinan        | il: Travel      |
| denna Hereichtic                                           | anne        | rican    | erent      | ien       | iii ii         | Hanelenden           | in trane        |

Po kliknięciu w przycisk *Wyłącz stację*, wybrana stacja zostanie wyłączona:

| Wyłącz stacje       | Zamknij okno |
|---------------------|--------------|
| <br>Zastosuj ponižs | ze zmiany    |

Zostanie to pokazane za pomocą czerwonego obramowania tabeli oraz komunikatu na górze strony:

### Stacja **wyłączona**

Po zaznaczeniu pola w kolumnie *Kontrola Włącz/Wyłącz*, a następnie w przycisk *Zastosuj poniższe zmiany*, dany pomiar zostanie odpowiednio włączony lub też wyłączony:

| Wynik kontroli z 2011-04-26 12:00 |         |          |        |       |        |              |        |
|-----------------------------------|---------|----------|--------|-------|--------|--------------|--------|
| Domiar                            | DomID   | Kontrola |        | Value |        | Po ekspercie |        |
| Formar                            | FUIIID  | Włącz    | Wyłącz | Baza  | Expert | Usuniety     | Modyf. |
| Intensywność opadu                | 19 (19) |          |        | 0     | 0      | -            | -      |
| Kierunek wiatru                   | 24 (24) |          |        | 238   | 238    | -            | -      |
| Konduktancja                      | 20 (20) |          |        | 0     | 0      | -            | -      |
| Napięcie akumulatora              | 30 (30) |          |        | 0     | 0      | -            | -      |
| Prędkość wiatru                   | 79 (79) | ~~~~     |        | 0     | 0      | -            | -      |

Po kliknięciu w przycisk *Historia zmian*, zostanie wyświetlona strona zawierająca historię wszystkich zmian danej stacji:

| Historian     |                     |        |                   |  |  |
|---------------|---------------------|--------|-------------------|--|--|
| Stacja Dychów |                     |        |                   |  |  |
| Lp.           | Kiedy               | Kto    | Co                |  |  |
| 1.            | 2011-04-26 11:56:06 | dnowak | wyłączenie stacji |  |  |

Po kliknięciu w przycisk Zamknij okno, zamknięte zostanie okno z wyświetlaną stroną:

| Wyłącz stacje         | Zamknijokno |
|-----------------------|-------------|
| Ktirom Zastosuj poniz | taxels      |